# C4-KNX-VDA6, C4-KNX-VDA12

# Valve Drive Actuator, 6- and 12-fold, 230V, MDRC

User Guide

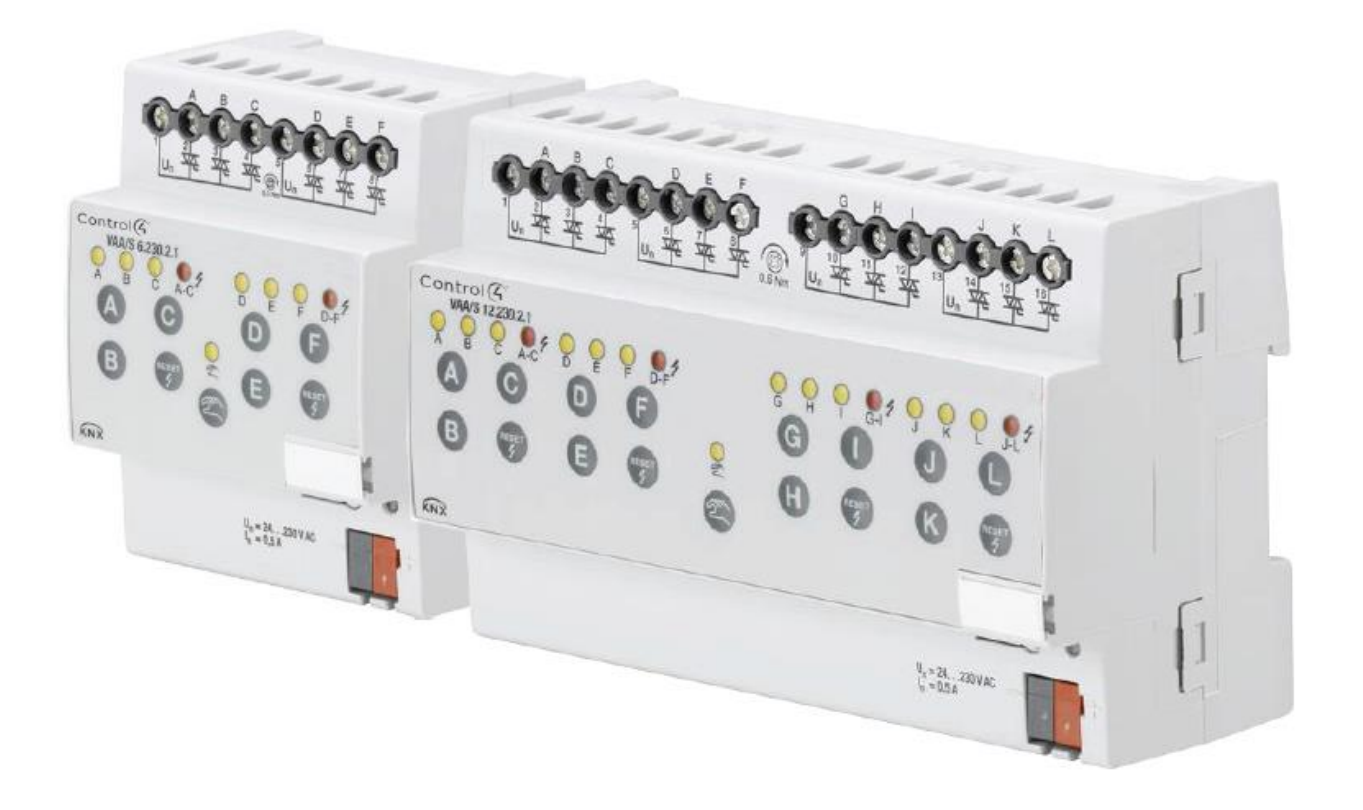

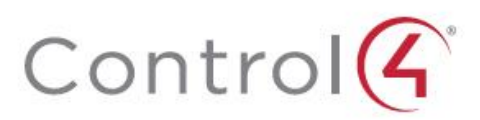

This manual describes the function and configuration of the Valve Drive Actuators (models listed below).

Valve Drive Actuator, 6-fold, 230V, MDRC, SKU: C4-KNX-VDA6. KNXPROD filename: VAA/S 6.230.2.41, download: <u>https://ctrl4.co/knx-vda6</u>

Valve Drive Actuator, 12-fold, 230V, MDRC, SKU: C4-KNX-VDA12. KNXPROD filename: VAA/S VAA/S 12.230.2.41, download: <u>https://ctrl4.co/knx-vda12</u>

Subject to change.

#### Exclusion of liability:

Although the contents of this document have been checked to ensure that they are consistent with the hardware and software, deviations cannot be completely excluded.

We therefore cannot accept liability. Any necessary corrections will be incorporated in new versions of the manual.

Please inform us of any suggested improvements.

### Contents

| 1.     | General                                              | 4    |
|--------|------------------------------------------------------|------|
| 1.1.   | Using the product manual                             | 4    |
| 1.1.1. | Structure of the product manual                      | 4    |
| 1.1.2. | Notes                                                | 4    |
| 1.2.   | Product and functional overview                      | 5    |
| 2.     | Device Technology                                    | 7    |
| 2.1.   | Technical data                                       | 7    |
| 2.2.   | Connection schematics                                | 9    |
| 2.3.   | Dimension drawing                                    | 10   |
| 2.4.   | Assembly and installation                            | 11   |
| 2.5.   | Manual operation                                     | 12   |
| 2.5.1. | Display elements                                     | 13   |
| 2.5.2. | Operating controls                                   | 13   |
| 3.     | Commissioning                                        | . 15 |
| 3.1.   | Overview                                             | 15   |
| 3.1.1. | Conversion                                           | 15   |
| 3.1.2. | Copying and exchanging parameter settings            | 17   |
| 3.1.3. | Procedure                                            | 17   |
| 3.1.4. | Copy/exchange channel dialog                         | 18   |
| 3.2.   | Parameters                                           | 19   |
| 3.2.1. | Parameter window General                             | 20   |
| 3.2.2. | Parameter window Manual operation                    | 22   |
| 3.2.3. | Parameter window A: General                          | 23   |
| 3.2.4. | Parameter window A: Functions                        | 29   |
| 3.3.   | Parameter window A: Characteristic curve correction  | 33   |
| 3.4.   | Communication objects                                | 36   |
| 3.4.1. | Brief overview of the communication objects          | 36   |
| 3.4.2. | Communication objects General                        | 37   |
| 3.4.3. | Communication objects Output A                       | 38   |
| 4.     | Planning and application                             | . 43 |
| 4.1.   | Behaviour during a malfunction                       | 43   |
| 4.2.   | Bus voltage recovery                                 | 44   |
| 4.3.   | ETS reset                                            | 44   |
| 4.4.   | Download (DL)                                        | 45   |
| 4.5.   | Bus voltage failure                                  | 45   |
| 4.6.   | Reaction at bus voltage recovery, download and reset | 45   |
| 4.7.   | Priorities                                           | 46   |

# Control4<sup>®</sup> KNX General

### 1. General

Modern building installation enables a high degree of functionality and simultaneously complies with increased security requirements. Due to the structured installation of the electrical components, it is possible to carry out rapid planning, installation and commissioning as well as achieve cost benefits during operation. With individual room control, potential savings of up to 25 % of the energy consumption can be achieved.

The technical systems for control of the room temperature and air quality consume the largest share of energy in a building. Accordingly, the largest savings can be made here. Mistaken or incorrect operation can lead to expensive waste of energy. High levels of energy consumption are greatly reduced or avoided by optimisation of a building with regard to the architecture, construction and installation engineering.

On a room level, the KNX intelligent installation systems support the user in optimisation of the energy consumption and provide information to the installation engineering or the building control engineering for optimisation of the setting parameters. By detecting the actual temperature value and specifying a respective temperature setpoint with a control algorithm, the thermostat sends a control value to the actuator, e.g. the Valve Drive Actuator (C4-KNX-VDA6, -VDA12). This controls an Electrothermal Valve Drive. This on the other hand opens or closes a value of a heating or cooling unit, e.g. underfloor heating. This then changes the room temperature. An additional presence detector used for control of the room lighting can simultaneously switch the room thermostat to absent mode as soon as the room is unoccupied for an extended period. Heating or cooling energy can be conserved in this way.

Practical experience has shown that the reduction of the room temperature by 1 °C can reduce the consumption of heating energy by 6 %. If the room temperature is reduced by 3 °C during absence, 18 % of the heating energy can be saved in a non-occupied room.

### 1.1. Using the product manual

This manual provides you with detailed technical information relating to the function, installation and programming of the Control4<sup>®</sup> KNX Valve Drive Actuators, 6- and 12-fold, 230V, MDRC. *SKUs: C4-KNX-VDA6, C4-KNX-VDA12 (KNXPROD File Names: VAA/S 6.230.2.41, VAA/S 12.230.2.41).* The application of the device is explained using examples.

This manual is divided into the following sections:

- Chapter 1 General
- Chapter 2 Device technology
- Chapter 3 Commissioning
- Chapter 4 Planning and application
- Chapter A Appendix

### 1.1.1. Structure of the product manual

All parameters are initially described in chapter 3. Directly following the parameter descriptions, you can find descriptions for the communication objects.

#### Note

A Valve Drive Actuator features 6 or 12 outputs. However, as the functions and communication objects for all outputs are identical, only the functions of output A will be described.

### 1.1.2. Notes

Notes and safety instructions are represented as follows in this manual:

| Note                          |
|-------------------------------|
| Tips for usage and operation. |

# Control4<sup>®</sup> KNX General

### Examples

Application examples, installation examples, programming examples.

#### Important

These safety instructions are used as soon as there is danger of a malfunction without risk of damage or injury.

### Caution

These safety instructions are used as soon as there is danger of a malfunction without risk of damage or injury.

<u> </u>Danger

These safety instructions are used if there is a danger for life and limb with inappropriate use.

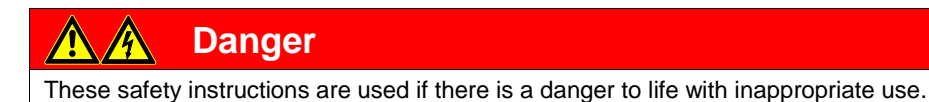

### 1.2. Product and functional overview

The Control4<sup>®</sup> KNX Valve Drive Actuators are modular installation devices in Pro *M* Design or installation in the distribution board.

The devices are used for control of valves via Electrothermal Valve Drives for room temperature control.

|                                       | C4-KNX-VDA6                                                           | C4-KNX-VDA12                                                            |
|---------------------------------------|-----------------------------------------------------------------------|-------------------------------------------------------------------------|
|                                       | (KNXPROD File Name:<br>VAA/S 6.230.2.41<br>https://ctrl4.co/knx-vda6) | (KNXPROD File Name:<br>VAA/S 12.230.2.41<br>https://ctrl4.co/knx-vda12) |
| Hardware                              |                                                                       |                                                                         |
| Number of outputs                     | 6                                                                     | 12                                                                      |
| Nominal voltage                       | 24230 V AC                                                            | 24230 V AC                                                              |
| Rated current (per output)            | 160 mA                                                                | 160 mA                                                                  |
| Short-circuit and overload monitoring | •                                                                     | •                                                                       |
| Type of installation                  | MDRC                                                                  | MDRC                                                                    |
| Mounting width in space units         | 4                                                                     | 8                                                                       |
| Manual operation                      |                                                                       | •                                                                       |
|                                       |                                                                       |                                                                         |

= property applies

### 2. Device Technology

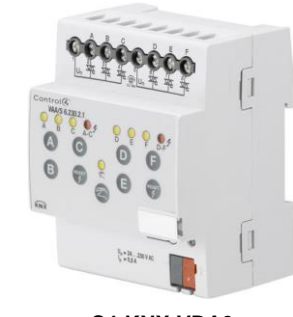

C4-KNX-VDA6 (KNXPROD File Name: VAA/S 6.230.2.41 Download: https://ctrl4.co/knx-vda6)

The Valve Drive Actuators (C4-KNX-VDA6 The outputs can be directly controlled and -VDA12) are modular installation devices in Pro *M* Design for installation in the distribution board on 35 mm mounting rails. The devices feature six or twelve semiconductor outputs for control of Thermoelectric Valve Drives in heating and cooling systems. The outputs can be operated at 24...230 V AC.

The outputs are short-circuit and overload protected.

using the manual buttons. The LEDs on the front of the device signal the status of the outputs.

The connection to the Control4<sup>®</sup> KNX is implemented via a bus connection terminal.

The devices do not require an additional auxiliary power supply.

#### 2.1. **Technical data**

| Supply                                          | Bus voltage                                                                                                    | 2132 V DC                                                                                                    |
|-------------------------------------------------|----------------------------------------------------------------------------------------------------|----------------------------------------------------------------------------------------------------|
|                                                 | Current consumption, bus                                                                                                    | < 12 mA                                                                                                    |
|                                                 | Leakage loss, bus                                                                                                    | maximum 250 mW                                                                                                    |
|                                                 | Leakage loss of the device at max. load                                                                                                    | maximum 2 W at C4-KNX-VDA6                                                                                                    |
|                                                 |                                                                                                    | maximum 4 W at C4-KNX-VDA12                                                                                                    |
| Outputs                                         | 6 or 12 semiconductor outputs                                                                                                    | for every 3 non-isolated outputs in the group.<br>Short circuit and overload protected                                                                                                    |
|                                                 | Rated voltage Un                                                                                                    | 24230 V AC, 50/60 Hz                                                                                                    |
|                                                 | Rated current In per output                                                                                                    | 160 mA resistive load at $T_{amb}$ up to 45 °C                                                                                                    |
|                                                 | Inrush current per output                                                                                                    | maximum 750 mA for 10 s at $T_{\text{A}}$ up to 60 $^{\circ}\text{C}$                                                                                                    |
|                                                 | Caution:<br>When valve drives are connected in parallel, the<br>technical data of the respective valve drive must<br>be observed! The inrush current (300 mA) or<br>rated current (160 mA) of the output may not be<br>exceeded. |                                                                                                    |
| Connections                                     | KNX                                                                                                    | via bus connection terminals                                                                                                    |
|                                                 | Output terminals                                                                                                    | via universal head screw terminals<br>0.2 4 mm <sup>2</sup> stranded, 2 x 0.22.5 mm <sup>2</sup> ,<br>0.26 mm <sup>2</sup> single core, 2 x 0.24 mm <sup>2</sup>                                                                                                    |
| Operating and display elements                  | Button/LED 💷 •                                                                                                    | for assignment of the physical address                                                                                                    |
|                                                 |                                                                                                    |                                                                                                    |
|                                                 |                                                                                                    | for toggling between manual                                                                                                    |
|                                                 | Button 😂 and LED 💂                                                                                                    | for toggling between manual<br>operation/operation via the KNX bus and<br>displays                                                                                                    |
|                                                 | Button 🕿 and LED 👷<br>One button 🔕 and LED 🔾 per output                                                                                                    | for toggling between manual<br>operation/operation via the KNX bus and<br>displays<br>for control (ON/OFF) of the output and<br>display of the status                                                                                                    |
|                                                 | Button and LED and LED per output                                                                                                    | for toggling between manual<br>operation/operation via the KNX bus and<br>displays<br>for control (ON/OFF) of the output and<br>display of the status<br>for reset and indication of a fault<br>e.g. short circuit and overload                                                           |
| Enclosure                                       | Button and LED<br>One button and LED oper output<br>One button and LED for every 3 outputs<br>IP 20                                                                                                    | for toggling between manual<br>operation/operation via the KNX bus and<br>displays<br>for control (ON/OFF) of the output and<br>display of the status<br>for reset and indication of a fault<br>e.g. short circuit and overload<br>to EN 60 529                                           |
| Enclosure<br>Safety class                       | Button and LED<br>One button and LED per output<br>One button and LED for every 3 outputs<br>IP 20<br>II                                                                                                    | for toggling between manual<br>operation/operation via the KNX bus and<br>displays<br>for control (ON/OFF) of the output and<br>display of the status<br>for reset and indication of a fault<br>e.g. short circuit and overload<br>to EN 60 529<br>to EN 61 140                           |
| Enclosure<br>Safety class<br>Isolation category | Button and LED<br>One button and LED oper output<br>One button and LED for every 3 outputs<br>IP 20<br>II<br>overvoltage category                                                                                                | for toggling between manual<br>operation/operation via the KNX bus and<br>displays<br>for control (ON/OFF) of the output and<br>display of the status<br>for reset and indication of a fault<br>e.g. short circuit and overload<br>to EN 60 529<br>to EN 61 140<br>III to DIN EN 60 664-1 |

| KNX safety extra low voltage | SELV 30 V DC                                                                                                    |                                                                                                    |
|------------------------------|----------------------------------------------------------------------------------------------------|----------------------------------------------------------------------------------------------------|
| Temperature range            | Operation<br>Storage<br>Transport                                                                                         | -5 °C+45 °C<br>-25 °C+55 °C<br>-25 °C+70 °C                                                                                                    |
| Ambient conditions           | Maximum air humidity                                                                                                    | 93 %, no condensation allowed                                                                                                    |
| Design                       | Modular installation device (MDRC)<br>Dimensions<br>Mounting width in space units<br>(modules at 18 mm)<br>Mounting depth | modular installation device, Pro <i>M</i><br>C4-KNX-VDA6: 90 x 72 x 64.5 mm (H x W x D)<br>C4-KNX-VDA12: 90 x 144 x 64.5 mm(H x W x D)<br>4 or 8<br>64.5 mm |
| Installation                 | On 35 mm mounting rail                                                                                                    | to EN 60 715                                                                                                    |
| Mounting position            | As required                                                                                                    |                                                                                                    |
| Weight (without batteries)   | C4-KNX-VDA6<br>C4-KNX-VDA12                                                                                               | approx. 0.16 kg<br>approx. 0.28 kg                                                                                                    |
| Housing/colour               | Plastic housing, grey                                                                                                    |                                                                                                    |
| Approvals                    | KNX to EN 50 090-1, -2                                                                                                    | certification                                                                                                    |
| CE mark                      | In accordance with the EMC guideline and low voltage guideline                                                            |                                                                                                    |

| Device type                                                    | Application program    | Maximum number of<br>communication objects | Maximum number of<br>group addresses | Maximum number of associations |
|----------------------------------------------------------------|------------------------|--------------------------------------------|--------------------------------------|--------------------------------|
| C4-KNX-VDA6<br>KNXPROD File Name:<br>VAA/S 6.230.2.41          | Valve Drive 6f 230V/*  | 59                                         | 255                                  | 255                            |
| <b>C4-KNX-VDA12</b><br>KNXPROD File Name:<br>VAA/S 12.230.2.41 | Valve Drive 12f 230V/* | 113                                        | 255                                  | 255                            |

\*... = current version number of the application program. Please observe the software information on our homepage for this purpose.

### Note

The ETS 5.6.6 (or higher) and the current version of the device application program are required for programming.

The current application programs are available for download at <u>https://ctrl4.co/knx-vda6</u> and <u>https://ctrl4.co/knx-vda12</u>. After import in the ETS, it is available in the ETS under *Control4/Heating, Ventilation, Air conditioning/Valve Drive Actuator*.

The device does not support the closing function of a KNX device in the ETS. If you inhibit access to all devices of the project with a *BCU code*, it has no effect on this device. Reading out data and programming is still possible.

### 2.2. Connection schematics

C4-KNX-VDA6, Valve Drive Actuator, 6-fold, 230V, MDRC (KNXPROD File Name: VAA/S 6.230.2.41. Download: <u>https://ctrl4.co/knx-vda6</u>)

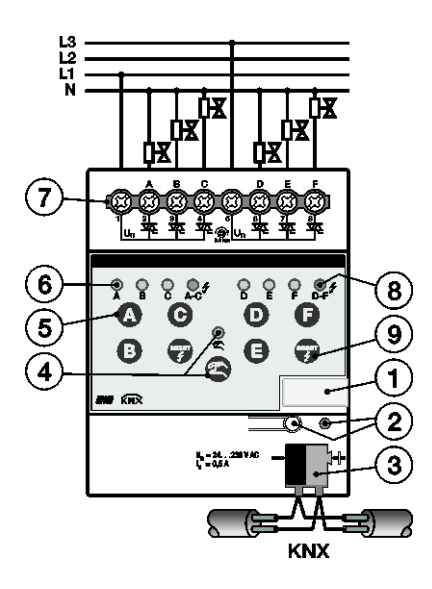

### C4-KNX-VDA12, Valve Drive Actuator, 12-fold, 230V, MDRC

(KNXPROD File Name: VAA/S 12.230.2.41. Download: https://ctrl4.co/knx-vda12)

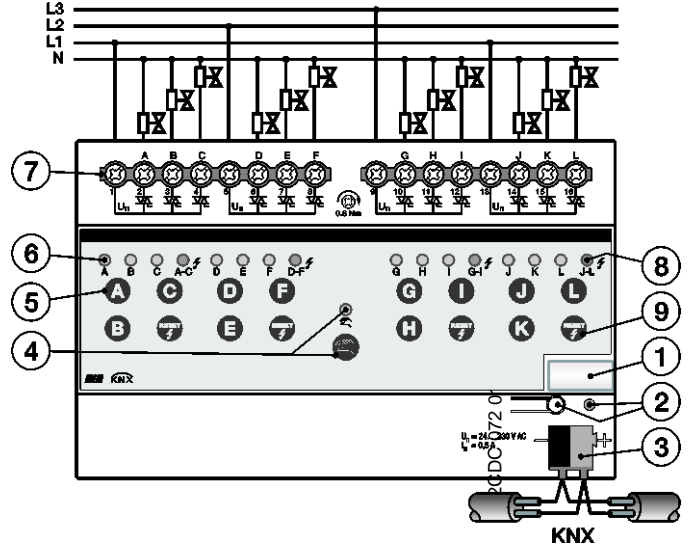

- 1 Label carrier
- 2 Button/LED Programming (red)
- 3 Bus connection terminal
- 4 Button/LED Manual Operation <sup>(</sup> ≥ (yellow)
- 5 Button ON/OFF .... or ... per output
- 6 LED ON/OFF O (yellow) per output
- 7 Connection terminals for outputs A…F or A…L and power supply  $U_n$
- 8 LED Overload/Short Circuit f (red)
- 9 Button Reset Overload/Short Circuit 💎

### 2.3. Dimension drawing

C4-KNX-VDA6, Valve Drive Actuator, 6-fold, 230V, MDRC (KNXPROD File Name: VAA/S 6.230.2.41. Download: <u>https://ctrl4.co/knx-vda6</u>)

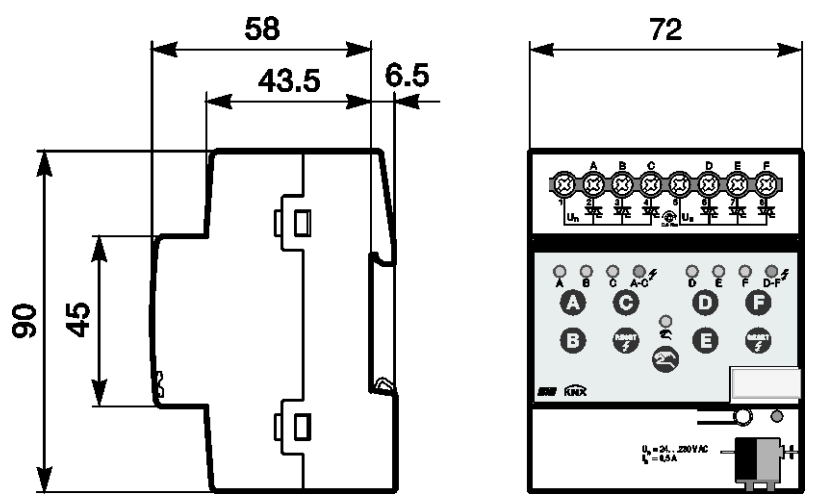

C4-KNX-VDA12, Valve Drive Actuator, 12-fold, 230V, MDRC (KNXPROD File Name: VAA/S 12.230.2.41. Download: <u>https://ctrl4.co/knx-vda12</u>)

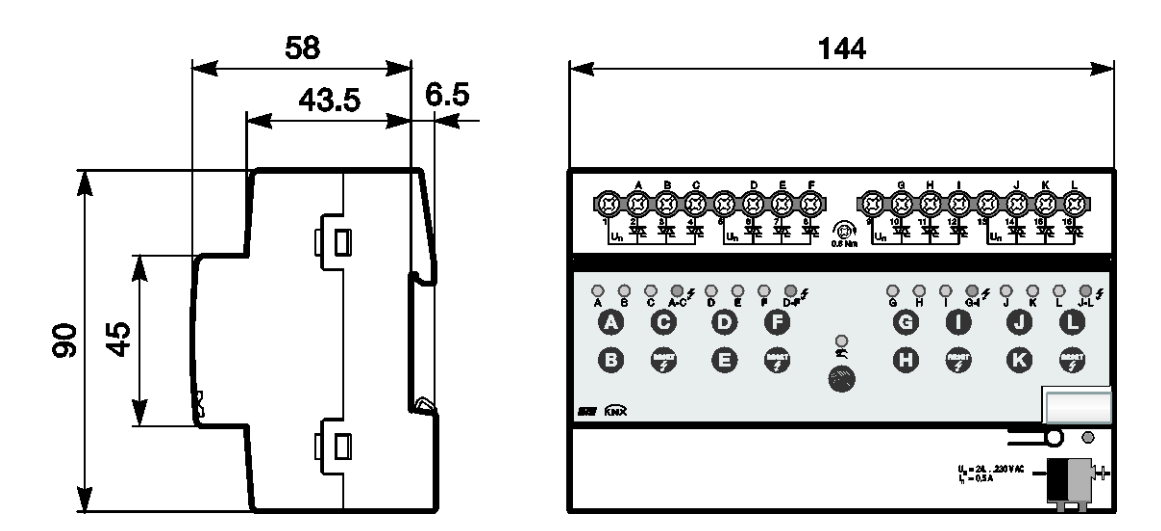

### 2.4. Assembly and installation

The Control4<sup>®</sup> KNX Valve Drive Actuators, 6- and 12-fold, 230V, MDRC. [*SKUs: C4-KNX-VDA6, C4-KNX-VDA12 (KNXPROD File Names: VAA/S 6.230.2.41, VAA/S 12.230.2.41)*] are a modular installation device for quick installation in the distribution board on 35 mm mounting rails to EN 60 715.

The mounting position can be selected as required.

The electrical connection is implemented using screw terminals. The connection to the bus is implemented using the supplied bus connection terminal. The terminal assignment is located on the housing.

The device is ready for operation after connection to the bus voltage. If bus voltage is not yet available at the time of commissioning, the device can be supplied with power for operation of the manual buttons using the Power Supply NTI/Z.

Accessibility to the device for the purpose of operation, testing, visual inspection, maintenance and repair must be provided compliant to VDE 0100-520.

#### **Commissioning requirements**

In order to commission the device, a PC with ETS 5.6.6 (or higher) and a KNX interface, e.g. USB or IP, are required. The device is ready for operation after connection to the bus voltage.

The installation and commissioning may only be carried out by qualified electrical specialists. The appropriate norms, guidelines, regulations and specifications for your country should be observed when planning and setting up electrical installations and security systems for intrusion and fire detection.

Protect the device from damp, dirt and damage during transport, storage and operation.

Only operate the device within the specified technical data limits!

The device should only be operated in an enclosed housing (distribution board)!

The voltage supply to the device must be switched off, before mounting work is performed.

### A Danger

In order to avoid dangerous touch voltages, which originate through feedback from differing phase conductors, all-pole disconnection must be observed when extending or modifying the electrical connections.

#### **Manual operation**

The device incorporates manual operating features. Special device functions can be undertaken using the operating keys on the foil keypad.

The foil keypad may not be operated with pointed or sharp-edged objects, e.g. screwdrivers or pens. This may damage the keypad.

#### Supplied state

The device is supplied with the physical address 15.15.255. The application program is preloaded. It is therefore only necessary to load group addresses and parameters during commissioning.

However, the complete application program can be reloaded if required. A longer downtime may result if the application program is changed or after a discharge.

#### Assignment of the physical address

The assignment and programming of the physical address is carried out in the ETS (5.6.6 or higher).

The device features a  $\longrightarrow$  button for assignment of the physical device address. The red • LED lights up, after the button has been pushed. It switches off as soon as the ETS has assigned the physical address or the  $\longrightarrow$  button is pressed again.

#### **Download response**

Depending on the PC, which is used, the progress bar for the download may take up to one and a half minutes, before it appears, due to the complexity of the device.

#### Cleaning

If devices become dirty, they can be cleaned using a dry cloth or a cloth dampened with a soapy solution. Corrosive agents or solutions should never be used.

#### Maintenance

The device is maintenance-free. No repairs should be carried out by unauthorised personnel if damage occurs, e.g. during transport and/or storage.

### 2.5. Manual operation

#### General

The outputs can be directly controlled using the buttons in manual operation.

Accordingly, the wiring of the loads connected to the outputs can be verified during commissioning. You can, for example, ensure that the connected valve drives open or close the valves correctly. If bus voltage is not yet available at the time of commissioning, the device can be supplied with power for manual operation using the Power Supply NTI/Z.

#### Function of manual operation

Manual operation facilitates on-location operation of the device. As standard the button Annual operation is enabled and can be switched on and off using it.

Switch on of manual operation:

Press button a until the yellow LED  $\frac{1}{2}$  lights continuously.

Switch off of manual operation:

Press button a until the yellow LED a switches off.

The yellow LED  $\geq$  flashes during the switchover process.

After connection to the KNX, an ETS download or ETS reset, the device is in KNX operation. The LED s in f. All LEDs indicate the actual input state.

#### Note

If the *Manual operation* is generally disabled or disabled via communication object *Disable/enable man. operation*, the LED  $\stackrel{<}{\sim}$  flashes during a button push.

A switchover from KNX operation to the Manual operation mode does not occur.

#### Important

If manual mode is activated, it has a higher priority than other functions, e.g. safety. As soon as the output state is modified in manual mode via button *Output*, active functions, such as blocking, forced operation and valve purge are interrupted and values of the characteristic curve are not considered. Manual operation is inactive after bus voltage recovery, download or ETS reset.

#### Supplied state

Manual operation is enabled by default in the supplied state. The device is in KNX operation after connection to the bus. The yellow LED  $\stackrel{1}{\leftarrow}$  is off. All LEDs for the outputs indicate the actual state. The buttons for the outputs are non-functional.

### Telegram processing with active manual operation

Incoming telegrams will continue to be received and saved during active manual operation. After manual operation is deactivated, the device will update.

If a telegram with the value 1 is received via communication object *Enable/block manual operation*, active manual operation is deactivated and then blocked. Manual operation can no longer by activated by the manual buttons.

### 2.5.1. Display elements

Indicator LEDs are located on the front of the device.

All LEDs Output X indicate the actual state. In KNX operation the LED are is off.

The response of the display elements is described in the following table:

| LED                 | Function/operation                                                                                                    |
|---------------------|----------------------------------------------------------------------------------------------------|
| <u> </u>            | On: Manual operation<br>Flashing: Switchover process<br>Off: KNX operation                                                                                                    |
| Output<br>AX        | On: Output active, control value > 0, normal operation<br>Flashes slowly (1 Hz): Safety function (blocking or forced operation) active<br>Flashes quickly (5 Hz):Output blocked (short-circuit or overload on the output group)<br>Off: Output inactive                                                                 |
| <b>e 4</b><br>Fault | Every three outputs form an output group. Each output group features an LED fault.<br>On: Overload of at least one output of an output group<br>Slow flash (1 Hz): Short-circuit testing of the output group<br>Fast flash (5 Hz): At least one output of an output group is blocked<br>Off: Normal operation, no fault |

### 2.5.2. Operating controls

Buttons for manual operation are located on the front of the device.

If manual operation is activated, the current control value of the respective output is retained and the yellow LEDs on the outputs indicate the current status (ON/OFF). A target position, which may not have yet been achieved, is approached. The outputs can now only be operated via the manual buttons for the outputs. The first button push switches on the output if the control value = 0. If the control value > 0, the output is switched off. Every subsequent button push toggles the output.

The behaviour of the operating elements dependent on the operating states, *KNX operation* and *Manual operation* is described in the following table:

| Button           | KNX operation                                                                                                    | Manual operation                                                                                                    |
|------------------|----------------------------------------------------------------------------------------------------|----------------------------------------------------------------------------------------------------|
| 2m               | Long button operation (about 3 sec.): Switch to Manual operation, provided that Manual operation is not blocked by a parameter setting. | Long button operation (about 3 sec.): Changeover to the KNX operation. The inputs are queried again, and the input states are updated accordingly. |
| Manual operation | Short button push: LED and a peration flashes and switches off again. The device is once again in Manual operation                      | The reset of <i>Manual operation</i> to <i>KNX operation</i> can be<br>undertaken in a programmable time, depending on the<br>parameterization.    |
| A                | No reaction                                                                                                    | By pressing button (A) output A is switched on or off. A connected valve drive opens/closes the valve.                                             |
| Output AX        |                                                                                                    | The display of indicates the current switching state of the output.                                                                                |
|                  | For resetting a fault, e.g. short-circuit or overload of an                                                                             | For resetting a fault, e.g. short-circuit or overload of an                                                                                        |
| RESET            | output group. The button 🐨 must be pushed until the red LED 🗣 switches off, for this purpose.                                           | output group. The button 🐨 must be pushed until the red LED 🛡 switches off, for this purpose.                                                      |
| Reset            | The button function is inactive during an ongoing short-<br>circuit test.                                                               | The button function is inactive during an ongoing short-<br>circuit test.                                                                          |

### 3. Commissioning

The Control4® KNX Valve Drive Actuators, 6- and 12-fold, 230V, MDRC. [SKUs: C4-KNX-VDA6, C4-KNX-VDA12 (KNXPROD File Names: VAA/S 6.230.2.41, VAA/S 12.230.2.41)] are actuators for control of electrothermal valve drives for room temperature control. The outputs each feature the same range of functions, whereby each output can be parameterized individually.

A short overview of all functions of the Valve Drive Actuators can be found in the next chapter.

#### 3.1. Overview

The following table provides an overview of the functions with the Valve Drive Actuators (C4-KNX-VDA6 and -VDA12) and their application program:

| Download: https://ctrl4.co/knx-vdaf2)         Download: https://ctrl4.co/knx-vdaf2)           General         •           Cyclic monitoring telegram (In operation)         •           operation)         •           Limit number of sent telegrams         •           Sending and switching delay after bus voltage recovery         •           Limit rate of telegrams         •           Reset error messages for all outputs         •           Request status values via object         •           Disable/enable via object         •           Disable/enable via object         •           Automatic reset in NNX operation after a time         •           Output X General         •           Error messages (short-circuit/overload)         •           Reaction on bus voltage recovery         •           Ype of value 1 bit (on/off)         •           - Control value 1 bit (on/off)         •           - Control value 1 bit (On/off)         •           - Status control value         •           Diock         •           - Control value 1 bit (PVM or or on/off)         •           - Status control value         •           Diock         •           Forced operation         •                                                                                                    |                                                                                                    | C4-KNX-VDA6<br>(KNXPROD File Name: VAA/S 6.230.2.41. | C4-KNX-VDA12<br>(KNXPROD File Name: VAA/S 12.230.2.41. |
|----------------------------------------------------------------------------------------------------|----------------------------------------------------------------------------------------------------|------------------------------------------------------|--------------------------------------------------------|
| General       •         Cyclic monitoring telegram (In operation)       •         Sending and switching delay after bus voltage recovery       •         Limit number of sent telegrams       •         Sending and switching delay after bus voltage recovery       •         Limit rate of telegrams       •         Reset error messages for all outputs       •         Request status values via object       •         Request status values via object       •         Manual operation       •         Disable/nable via object       •         Automatic reset in KNX operation after a time       •         Manual operating status       •         Output X General       •         Error messages (short-circuit/overload)       •         Reaction on bus voltage recovery       •         Value drive       •         Control Value 1 bit (or/off)       •         - Control value 1 bit (or/off)       •         - Status control value       •         Valve purge       •         - Activate via object       •         - Activate via object       •         - Control Value 1 bit (PVM or on or or or or or or or or or or or or or                                                                                                    | Canaral                                                                                                    | Download: <u>https://ctrl4.co/knx-vda6</u> )         | Download: <u>https://ctrl4.co/knx-vda12</u> )          |
| Cycle: Informoting lelegram (Information provided in the second of the second of th      | General                                                                                                    |                                                      |                                                        |
| Limit number of sent telegrams       •         Sending and switching delay after<br>bus voltage recovery       •         Limit rate of telegrams       •         Reset error messages for all<br>outputs       •         Request status values via object       •         Manual operation       •         Disable/enable via object       •         Automatic reset in KNX operation<br>after a time       •         Manual operating status       •         Output X General       •         Error messages (short-<br>circuit/overload)       •         Reaction on bus voltage recovery       •         Type of valve drive       •         Control       •         - Control value 1 bit (novoff)       •         - Control value 1 bit (PVM or<br>on/off)       •         - Status control 1 bit/1 byte       •         Cyclic monitoring of control value       •         Block       •         Forced operation       •         Valve purge       •         - Adjustable purge duration       •         - Cyclic murge       •         - Adjustable purge       •         - Status valve purge       •         - Adjustable purge duration       •         <                                                                                                    | operation)                                                                                                    | •                                                    | •                                                      |
| Sending and switching delay after<br>bus voltage recovery     •       Limit rate of telegrams     •       Rest error messages for all<br>outputs     •       Request status values via object     •       Manual operation     •       Disable/nable via object     •       Automatic reset in KNX operation<br>after a time     •       Manual operating status     •       Output X General     •       Error messages (short-<br>circui/overload)     •       Reaction on bus voltage recovery     •       Pype of valve drive     •       Control     •       • Control value 1 bit (novioff)     •       • Control value 1 bit (PVMM or<br>on/off)     •       • Status control 1 bit/1 byte     •       Cyclic monitoring of control value     •       Block     •       • Corted value 1 bit (novieff)     •       • Cyclic monitoring of control value     •       Valve purge     •       • Adivatae via object     •       • Adjustable purge duration     •       • Adjustable purge     •       • Adjustable purge     •       • Adjustable purge     •       • Adjustable purge     •       • Adjustable purge     •       • Status valve purge     •                                                                                                    | Limit number of sent telegrams                                                                                         | •                                                    | •                                                      |
| Limit rate of telegrams••Reset error messages for all<br>outputs••Request status values via object••Manual operation••Disable/enable via object••Automatic reset in KNX operation<br>after a time••Manual operating status••Output X General••Error messages (short-<br>circuit/overload)••Reaction on bus voltage recovery••Quitor V alue 1 bit (on/off)••• Control value 1 bit (on/off)••• Control value 1 bit (on/off)••• Status control 1 bit/1 byte••Cyclic monitoring of control value••Block••Forced operation••Valve purge<br>• Activate via object••• Adjustable purge duration<br>• Adjustable purge••• Status valve purge<br>• Status control i••• Control value 1 bit (purge<br>• Status valve purge<br>• Activate via object••• Adjustable purge duration<br>• Adjustable purge duration<br>• Cyclic purge<br>• Status valve purge••• Characteristic curve correction•••• Characteristic curve correction•••                                                                                                    | Sending and switching delay after bus voltage recovery                                                                 |                                                      | •                                                      |
| Reset error messages for all outputs       •         Request status values via object       •         Manual operation       •         Disable/enable via object       •         Automatic reset in KNX operation after a time       •         Manual operating status       •         Output X General       •         Error messages (short-circuit/overload)       •         Reaction on bus voltage recovery       •         Type of valve drive       •         Control       •         - Control value 1 bit (on/off)       •         - Control value 1 bit (on/off)       •         - Control value 1 bit (on/off)       •         - Status control 1 bit/1 byte       •         Cyclic monitoring of control value       •         Block       •         Forced operation       •         Valve purge       •         - Adjustable purge duration       •         - Adjustable purge       •         - Adjustable purge       •         - Status valve purge       •         - Adjustable purge       •         - Adjustable purge       •         - Adjustable purge       •         - Status valve purge       • <td>Limit rate of telegrams</td> <td></td> <td>•</td>                                                                                                    | Limit rate of telegrams                                                                                                |                                                      | •                                                      |
| Request status values via object <ul> <li>Manual operation</li> <li>Disable/enable via object</li> <li>Automatic reset in KNX operation after a time</li> <li>after a time</li> <li>after a time</li></ul>                                                                                                    | Reset error messages for all<br>outputs                                                                                | •                                                    | •                                                      |
| Manual operation         Disable/enable via object <ul> <li>Automatic reset in KNX operation after a time</li> <li>after a time</li> <li>after a time</li> <li>after a time</li> <li>after a time</li> <li>after a time</li> <li>after a time</li> <li>after a time</li> <li>after a time</li> <li>after a time</li> </ul> Manual operating staus <ul> <li>after a time</li> <li>after a time</li> <li>after a time</li> <li>after a time</li> <li>after a time</li> <li>after a time</li> </ul> Manual operating staus <ul> <li>after a time</li> <li>after a time</li> <li>after a time</li> <li>after a time</li> <li>after a time</li> </ul> Manual operating staus <ul> <li>after a time</li> <li>after a time</li></ul>                                                                                                    | Request status values via object                                                                                       |                                                      |                                                        |
| Disable/enable via object••Automatic reset in KNX operation<br>after a time••Manual operating status••Output X General••Error messages (short-<br>circuit/overload)••Reaction on bus voltage recovery••Type of valve drive••Control••Control value 1 bit (on/off)<br>• Control value 1 bit (PWM or<br>on/off)•Control value 1 bit (PWM or<br>on/off)••Coltcor value 1 bit (PWM or<br>on/off)••Status control 1 bit/1 byte••Cyclic monitoring of control value••Output X Functions••Block••Forced operation••Valve purge<br>                                                                                                    | Manual operation                                                                                                    |                                                      |                                                        |
| Automatic reset in KNX operation after a time       •         Manual operating status       •         Output X General       •         Error messages (short-circuit/overload)       •         Reaction on bus voltage recovery       •         Type of valve drive       •         Control       •         Control value 1 bit (on/off)       •         - Control value 1 bit (on/off)       •         - Control value 1 bit (byte       •         Cyclic monitoring of control value       •         Output X Functions       •         Block       •         Forced operation       •         Valve purge       •         • Activate via object       •         • Activate via object       •         • Adjustable purge duration       •         • Status valve purge       •         • Status valve purge       •         • Status valve purge       •         • Status byte       •                                                                                                    | Disable/enable via object                                                                                              |                                                      |                                                        |
| Manual operating status       •       •         Output X General         Error messages (short-circuit/overload)       •       •         Reaction on bus voltage recovery       •       •         Type of valve drive       •       •         Control       •       •         Control       •       •         Control value 1 bit (on/off)       •       •         Control value 1 bit (pWM or on/off)       •       •         Control value 1 bit (pWM or on/off)       •       •         Status control 1 bit/1 byte       •       •         Cyclic monitoring of control value       •       •         Block       •       •         Forced operation       •       •         Valve purge       •       •         • Activate via object       •       •         • Adjustable purge duration       •       •         • Cyclic purge       •       •         • Status valve purge       •       •         Characteristic curve correction       •       •                                                                                                    | Automatic reset in KNX operation after a time                                                                          | •                                                    | •                                                      |
| Output X General         Error messages (short-circuit/overload) <ul> <li>Image: Short-circuit/overload)</li> <li>Reaction on bus voltage recovery</li> <li>Image: Short-circuit/overload)</li> <li>Reaction on bus voltage recovery</li> <li>Image: Short-circuit/overload)</li> <li>Reaction on bus voltage recovery</li> <li>Image: Short-circuit/overload)</li> <li>Control</li> <li>Control</li> <li>Control</li> <li>Control value 1 bit (on/off)</li> <li>Control value 1 bit (PWM or on/off)</li> <li>Control value 1 bit (PWM or on/off)</li> <li>Status control 1 bit/1 byte</li> <li>Cottot value 1 bit/1 byte</li> <li>Cottot value 1 bit/1 byte</li> <li>Status control 1 bit/1 byte</li> <li>Status pyte</li> <li>Status byte</li> <li>Image: Short Short Sho</li></ul>                                                                                                    | Manual operating status                                                                                                |                                                      |                                                        |
| Error messages (short-<br>circuit/overload)••Reaction on bus voltage recovery••Type of valve drive••Type of valve drive••Control••- Control value 1 bit (on/off)••- Control value 1 bit (PVWM or<br>on/off)••- Status control 1 bit/1 byte••Cyclic monitoring of control value••Output X Functions••Block••Forced operation••Valve purge<br>- Activate via object••- Adjustable purge duration<br>- Cyclic purge••- Status valve purge••- Status valve pur                                                                                                    | Output X General                                                                                                    |                                                      |                                                        |
| Reaction on bus voltage recoveryImage: Control Status byteType of valve driveImage: Control Value 1 bit (on/off)- Control value 1 bit (on/off)- Control value 1 bit (PWM or on/off)- Status control 1 bit/1 byteCyclic monitoring of control valueImage: Control valueOutput X FunctionsBlockImage: Control ValueForced operationImage: Control ValueValve purgeImage: Control Value- Activate via objectImage: Control Value- Activate via objectImage: Control Value- Activate via valve purgeImage: Control Value- Status valve purgeImage: Control Value- Activate via valve purgeImage: Control Value- Activate via valve purgeImage: Control Value- Activate via valve purgeImage: Control Value- Activate via valve purgeImage: Control Value- Activate via valve purgeImage: Control Value- Activate via valve purgeImage: Control Value- Activate via valve purgeImage: Control Value- Activate via valve purgeImage: Control Value- Activate via valve purgeImage: Control Value- Activate via valve purgeImage: Control Value- Activate via valve purgeImage: Control Value- Activate via valve purgeImage: Control Value- Activate via valve purgeImage: Control Value                                                                                                    | Error messages (short-<br>circuit/overload)                                                                            | •                                                    | •                                                      |
| Type of valve drive       •         Control       •         - Control value 1 bit (on/off)       •         - Control value 1 bit (PWM or on/off)       •         - Status control 1 bit/1 byte       •         Cyclic monitoring of control value       •         Output X Functions       •         Block       •         Forced operation       •         Valve purge       •         - Activate via object       •         - Adjustable purge duration       •         - Cyclic purge       •         - Status valve purge       •         - Status valve purge       •         - Status valve purge       •         - Status valve purge       •         - Status byte       •                                                                                                    | Reaction on bus voltage recovery                                                                                       |                                                      | •                                                      |
| Control- Control value 1 bit (on/off)- Control value 1 bit (PWM or<br>on/off)- Status control 1 bit/1 byteCyclic monitoring of control value• Output X FunctionsBlockForced operationValve purge- Activate via object- Adjustable purge duration- Cyclic purge- Status valve purge- Status valve purge- Status valve purge- Status valve purge- Status valve purge- Status valve purge- Status valve purge- Status byte- Note the test of the test of test of                                                                                                    | Type of valve drive                                                                                                    |                                                      |                                                        |
| Cyclic monitoring of control value       Image: Cyclic monitoring of control value       Image: Cyclic monitoring of control value         Output X Functions       Image: Cyclic monitoring of control value       Image: Cyclic monitoring of control value       Image: Cyclic monitoring of con                                                                                                    | Control<br>- Control value 1 bit (on/off)<br>- Control value 1 bit (PWM or<br>on/off)<br>- Status control 1 bit/1 byte | -                                                    | •                                                      |
| Output X Functions         Block <ul> <li>Block</li> <li>Forced operation</li> <li>Forced operation</li> <li>Valve purge</li> <li>Activate via object</li> <li>Adjustable purge duration</li> <li>Cyclic purge</li> <li>Status valve purge</li> <li>Characteristic curve correction</li> <li>Status byte</li> <li>Image: Constant operation</li> <li>Image: Constant operation</li> <li>Image: Cons</li></ul>                                                                                                    | Cyclic monitoring of control value                                                                                     |                                                      |                                                        |
| Block     Image: Constraint of the second second seco | Output X Functions                                                                                                    |                                                      |                                                        |
| Forced operation     Image: Constraint of the second second  | Block                                                                                                    |                                                      |                                                        |
| Valve purge       - Activate via object         - Adjustable purge duration       •         - Cyclic purge       •         - Status valve purge       •         Characteristic curve correction       •         Status byte       •         •       •                                                                                                    | Forced operation                                                                                                    |                                                      | •                                                      |
| Characteristic curve correction <ul> <li>Image: Characteristic curve correction</li> <li>Image: Characteristic curve correction</li> <li>Image: Characteristic curve curve cu</li></ul>                                                                                                    | Valve purge<br>- Activate via object<br>- Adjustable purge duration<br>- Cyclic purge<br>- Status valve purge          | •                                                    | •                                                      |
| Status byte                                                                                                    | Characteristic curve correction                                                                                        | •                                                    | •                                                      |
|                                                                                                    | Status byte                                                                                                    | •                                                    | •                                                      |

= property applies

For Control4<sup>®</sup> KNX devices from ETS 5.6.6 or higher, it is possible to assume the parameter settings and group addresses from earlier application program versions.

Furthermore, conversion can be applied to transfer the existing parameterization of a device to another device.

Note

When the term "channels" is used in the ETS, inputs and/or outputs are meant. In order to ensure that the ETS language generally applies for as many Control4<sup>®</sup> KNX devices as possible, the word channels is used here.

### 3.1.1.1. Procedure

- Insert the required device into the project.
- Import the current application program into the ETS (use ETS 5.6.6 or higher).
- Perform parameterization and program the device.
- After you have parameterized a device, you can transfer the settings to a second device.
- Right click on the product and select *Plug-in > Convert* in the context menu for this purpose.

|   | Edit Parameters               |            |   |                         |    |
|---|-------------------------------|------------|---|-------------------------|----|
|   | Download                      |            |   |                         |    |
|   | Unload                        |            |   |                         |    |
|   | Info                          |            |   |                         |    |
|   | Reset Device                  |            |   |                         |    |
|   | Compare Device                |            |   |                         |    |
|   | Transfer Parameters and Flags |            |   |                         |    |
|   | Plug-In                       |            | • | Convert                 | A. |
|   | Unlink                        |            |   | Copy/Exchange channels  | 5  |
| * | Add to Favorites              |            | • | Write config to logfile |    |
|   | Add to My Products            |            | * |                         |    |
| + | Add                           |            | × |                         |    |
| x | Delete                        |            |   |                         |    |
| * | Cut                           | Ctrl + X   |   |                         |    |
| P | Сору                          | Ctrl + C   |   |                         |    |
|   | Paste                         |            |   |                         |    |
| 0 | Paste Special                 | Ctrl + V   |   |                         |    |
|   | Paste Extended                |            |   |                         |    |
|   | Properties                    | Alt + Ente | r |                         |    |

- Thereafter undertake the required settings in the *Convert* dialog.
- Finally, exchange the physical address and delete the old device.

Should you wish to only copy individual channels within a device, use the function *Copy and exchange*, page 17.

### 3.1.2. Copying and exchanging parameter settings

Parameterization of devices can take a lot of time depending on the complexity of the application and the number of device inputs/outputs. To keep the commissioning work to the shortest time possible, using the function *Copy/exchange channels*, parameter settings of an input/output can be copied or exchanged with freely selectable inputs/outputs. Optionally, the group addresses can be retained, copied or deleted in the target input/output.

### Note

When the term "channels" is used in the ETS, inputs and/or outputs are meant. In order to ensure that the ETS language generally applies for as many Control4<sup>®</sup> KNX devices as possible, the word channels is used here.

The copy function for inputs/outputs is particularly useful with devices having the same parameter settings for several outputs, inputs or groups. For example, lighting in a room is frequently controlled in an identical manner. In this case, the parameter settings from input/output X can be copied to all other inputs/outputs or to a special input/output of the device. Thus the parameters for this input/output must not be set separately, which significantly shortens the commissioning time.

The exchange of parameter settings is useful, e.g. should the inputs/outputs be swapped when wiring the terminals. The parameter settings of the incorrectly wired inputs/outputs can be simply exchanged saving the requirement for time-consuming rewiring.

### 3.1.3. Procedure

- Insert the required device into the project.
- Import the current application program into the ETS (5.6.6 or higher).
- Click with the right mouse button on the product, whose outputs you wish to copy or exchange, and select the context menu *Plug-in* > *Copy/exchange channels*.

|   | Edit Parameters               |             |   |                         |     |
|---|-------------------------------|-------------|---|-------------------------|-----|
|   | Download                      |             |   |                         |     |
|   | Unload                        |             |   |                         |     |
|   | Info                          |             |   |                         |     |
|   | Reset Device                  |             |   |                         |     |
|   | Compare Device                |             |   |                         |     |
|   | Transfer Parameters and Flags |             | _ |                         |     |
|   | Plug-In                       |             | • | Convert                 | -23 |
|   | Unlink                        |             | [ | Copy/Exchange channels  |     |
| * | Add to Favorites              |             | • | Write config to logfile | 2   |
|   | Add to My Products            |             | • |                         |     |
| + | Add                           |             | * |                         |     |
| x | Delete                        |             |   |                         |     |
| * | Cut                           | Ctrl + X    |   |                         |     |
| P | Сору                          | Ctrl + C    |   |                         |     |
|   | Paste                         |             |   |                         |     |
|   | Paste Special                 | Ctrl + V    |   |                         |     |
|   | Paste Extended                |             |   |                         |     |
|   | Properties                    | Alt + Enter |   |                         |     |

Source channel Destination channels A: General A: General B: General B: General C: General C: General D: General D: General All None Keep group addresses in the destination channel unchanged (if possible) Copy group addresses Сору Delete group adresses in the destination channel Exchange without group addresses Exchange with group addresses Exchange Delete group addresses 0K Cancel

Thereafter undertake the required settings in the Copy/exchange channel dialog.

### 3.1.4. Copy/exchange channel dialog

At the top left, you will see the source channel selection window for marking the source channel. Beside is located the selection window for the target channel or channels for marking the target channel or channels.

#### Source channel

With the selection of the source channel, you define which parameter settings should be copied or exchanged. Only one source channel can be selected at a time.

#### **Target channels**

With the selection of the target channels, you define which channel/channels are to assume the parameter settings of the source channel.

- For the function Exchange only one target output can be selected at a time.
- For the function *Copy*, different target channels can be selected simultaneously. For this purpose, press the Ctrl key and mark the required channels with the mouse cursor, e.g. channels B and C.

With this button, you select **all** available target channels, e.g. A...C.

None

All

Reset the selection of the target channel with this button.

### Copy

The following options can be selected before copying the parameter settings:

- Leave the group addresses unchanged (if possible) in the target channel
- Copy group addresses
- Delete group addresses in the target channel

channels.

Сору

Exchange

The following options can be selected before exchanging the parameter settings:

- Retain group addresses
- Exchange of group addresses
- Deletion of group addresses

Exchange With this button, exchange the settings of the source channel with the target channel.

With this button, copy the settings of the source channel into the target channel or

OK Confirm your selection with this button, and the window closes.

Cancel

Using this button, the window closes without accepting the changes.

#### 3.2. **Parameters**

Programming of the Valve Drive Actuator is implemented with the Engineering Tool Software (ETS).

#### Use ETS 5.6.6 or higher.

The current application program is available for download at https://ctrl4.co/knx-vda6 and https://ctrl4.co/knx-vda12. After import in the ETS, it is available in the ETS under Control4/Heating, Ventilation, Air conditioning/Valve Drive Actuator.

The following chapter describes the parameters of the device using the parameter window. The parameter window features a dynamic structure, so that further parameters may be enabled depending on the parameterization and the function.

The default values of the parameters are underlined, e.g.

Options: yes

<u>no</u>

### 3.2.1. Parameter window General

| General          |                                          |     |
|------------------|------------------------------------------|-----|
| Manual operation | Send communication object "In operation" | no  |
| A: General       | Sending and switching delay after        | 2   |
| A: Functions     | bus voltage recovery in s (2255)         | 2   |
| B: General       |                                          |     |
| B: Functions     | Limit number of telegrams                | no  |
| C: General       | Enable communication object              | (no |
| C: Functions     | "Request status values" 1 bit            |     |

In this parameter, the parameters are defined that determine the overall behaviour of the device.

### Send communication object "In operation"

Options: <u>no</u>

send value 0 cyclically send value 1 cyclically

The communication object *In operation* (no. 0) indicates the presence of the device on the bus. This cyclic telegram can be monitored by an external device. If a telegram is not received, the device may be defective or the bus cable to the transmitting device may be interrupted.

- no: The communication object In operation is not enabled.
- send value 0/1 cyclically: The communication object In operation (no. 0) is sent cyclically on the KNX. The following parameter appears:

Sending cycle time in s [1...65,535] Options: 1...<u>60</u>...65,535

Here the time interval is set, at which the communication object *In operation* (no. 0) cyclically sends a telegram.

### Note

After bus voltage recovery, the communication object sends its value after the set sending and switching delay.

### Sending and switching delay after bus voltage recovery in s (2...255)

Options: 2...255

Telegrams are only received during the send and switching delay. The telegrams are not processed, however, and the outputs remain unchanged. No telegrams are sent on the bus.

After the sending and switching delay, telegrams are sent, and the state of the outputs is set to correspond to the parameterization or the communication object values.

If communication objects are read during the sending and switching delay, e.g. by a visualisation system, these read requests are stored and a response is sent, after the send and switching delay has been completed.

An initialisation time of about two seconds is included in the delay time. The initialisation time is the time that the processor requires to be functional.

#### How does the device behave with bus voltage recovery?

After bus voltage recovery, the device always waits for the send delay time to elapse before sending telegrams on the bus.

#### Limit number of telegrams

Options: <u>no</u> yes

The load on the KNX generated by the device can be limited with the limitation on the number of telegrams sent. This limit relates to all telegrams sent by the device.

yes: The following parameters appear:

 Max. number of sent telegrams

 [1...255]

 Options:
 1...20...255

 in period

 Options:
 50 ms / 100 ms ...1 s...30 s / 1 min

This parameter defines the number of telegrams sent by the device within a period. The telegrams are sent as quickly as possible at the start of a period.

#### Enable communication object "Request status values" 1 bit

Options: <u>no</u> yes

Via this communication object, all status messages can be requested provided that they have been parameterized with the option *after a change or request*.

 yes: The 1 bit communication object Request status values is enabled. The following parameter appears:

Request with object value

Options: 0 <u>1</u> 0 or 1

- 0: Sending status messages is requested with the value 0.
- 1: Sending status messages is requested with the value 1.
- 0 or 1: Sending status messages is requested with the values 0 or 1.

### 3.2.2. Parameter window Manual operation

In this parameter window all the settings for manual operation can be made. For a detailed description of manual operation see <u>Manual operation</u>, page 12.

| General          |                                         | (              |   |
|------------------|-----------------------------------------|----------------|---|
| Manual operation | Manual operation                        | enabled        | • |
| A: General       | Reset manual operation to KNX operation | after 1 Minute | • |
| A: Functions     |                                         |                |   |
| B: General       | Enable communication object             | no             | * |
| B: Functions     | "Status man. operation" 1 bit           |                |   |

### Manual operation

Options: <u>enabled</u> disabled disable/enable via communication object

This parameter defines if the switch over between the operating states *Manual operation* and *KNX operation* is enabled or disabled via the button **•** on the device or via a communication object.

- enabled: The operating states Manual operation and KNX operation can be toggled via button .
- disabled: Manual operation is generally disabled.
- disable/enable via communication object: The communication object Disable /enable man. operation appears.

Telegram value:

 $0 = button \bigcirc enabled$  $1 = button \bigcirc disabled$ 

If manual operation has been selected with the option *enabled* or the option disable/enable via communication object, two further parameters appear:

### Reset manual operation to KNX operation

Options: no

after <u>1</u>/3/10/30 minutes

This parameter determines how long manual operation remains activated or after how long switch over to KNX operation occurs.

- after X minutes: Manual operation remains activated after the last operation of the button until the parameterized time has timed out or it is deactivated again using the manual button .

### Enable communication object

"Status man. operation" 1 bit

Options: <u>no</u> yes

• yes: The 1 bit communication object *Status manual operation* (no. 2) is enabled. An additional parameter appears:

### Send object value

| Options: | no, update only           |
|----------|---------------------------|
|          | after a change            |
|          | after request             |
|          | after a change or request |

- no, update only: The status is updated but not sent.
- after a change: The status is sent after a change.
- after request: The status is sent after a request.
- after a change or request: The status is sent after a change or a request.

### 3.2.3. Parameter window A: General

| General          | - | Type of valve drive                    | de-energised closed | • |
|------------------|---|----------------------------------------|---------------------|---|
| Manual operation | _ |                                        |                     |   |
| A: General       |   | Reaction after bus voltage recovery    | unchanged           | - |
| A: Functions     |   |                                        |                     |   |
| B: General       |   |                                        |                     |   |
| B: Functions     |   | Control value is received as           | 1 bit               |   |
| C: General       |   | control function feetines up           |                     |   |
| C: Functions     |   | Cycle time of PWM                      | 180                 |   |
| D: General       |   | in s [106,000]                         |                     |   |
| D: Functions     |   |                                        | 1                   |   |
| E: General       | E | Opening time of valve drive            | 180                 |   |
| E: Functions     |   | III's [100,000]                        |                     |   |
| F: General       |   | Closing time of valve drive            | 180                 |   |
| F: Functions     |   | in s [106,000]                         |                     |   |
| G: General       |   | Set cycle time PWM, open./closing time | < NOTE              |   |
| G: Functions     |   | for contr. value in % on bus voltage   |                     |   |
| H: General       |   | recovery controller fault forced       |                     |   |
| H: Functions     |   | operation and characteristic curve.    |                     |   |
| I: General       |   |                                        |                     |   |
| I: Functions     |   | Monitoring control values              | no                  | • |
| J: General       | 1 | e.g. mennostat                         |                     |   |

### Type of valve drive

| Options: | de-energised opened |
|----------|---------------------|
|          | de-eneraised closed |

This parameter defines the additional functions of the electrothermal valve drive output.

#### Note

### De-energised closed valve drives (N.C. = normally closed)

If no current flows in the valve drive, the valve is closed. If current flows in the valve drive, the valve opens.

### De-energised opened valve drives (N.O. = normally opened)

If no current flows in the valve drive, the valve opens. If current flows in the valve drive, the valve then closes.

### Reaction after bus voltage recovery

Options: <u>unchanged</u> select

This parameter determines the response of the output at bus voltage recovery.

- *unchanged:* The last control value received before bus voltage failure is set. This also applies if a function with a higher priority, e.g. Block, was active before bus voltage failure. If a value for control in % at bus voltage failure is predefined, this will be reactivated at bus voltage recovery.
- select: The following parameter appears:

### Control value

in % [0...100]

Options: <u>0</u>...100

This parameter determines the control of the output after bus voltage recovery in %.

If a control value is received via a 1 bit value, on parameter <u>Cycle time of PWM in s [10...6,000]</u>, page 26, a value must be entered. This value is used as the basis for calculation of the output control at bus voltage recovery in %

#### Note

### Control value in %

The actual valve setting in % may diverge from the set value for control in % depending on the ambient conditions, e.g. room temperature, valve drive used, water pressure in the heating/cooling system, valve, etc.

The set value in the parameter *Control value in %* is based on the parameter *Cycle time of PWM*. The output is controlled accordingly depending on the setting.

Example parameter settings:

 Control value in % [0...100]:
 70 %

 Cycle time of the PWM in s [10...6,000]
 60 s

With these settings, the output switches ON for 42 s and OFF for 18 s (60 s x 0.7 = 42 s).

### Quick heat up/cool down

An additional time is determined that is dependent on the change in the control value and the closing and opening times of the valve drive. This additional time extends the switch on and off duration after a change in the control value. Accordingly, the new control value is achieved quickly.

#### Control value is received as

Options: <u>1 bit</u> 1 byte

This parameter defines how the sent control value is received by the thermostat. Depending on the selection made, the communication object for the <u>Control value</u>, page 38, (1 bit or 1 byte) is displayed.

1 bit: The control value is sent by the thermostat as a PWM signal or a two-step signal (ON/OFF). The
parameter for setting the PWM-cycle time and the communication object Control value, switch 1 bit
appear.

\*PWM = pulse width modulation.

#### Note

#### Pulse width modulation

With pulse width modulation, the valve is operated as with 2-point control exclusively in the positions *fully opened* and *fully closed*. In contrast to a 2-point control, the position is not controlled via limit values, but rather by calculated control values similar to continuous control.

The control value is fixed for a timed cycle and recalculated for the switch on duration of the output. The control value 20 % at a cycle time of 15 minutes, for example, will be recalculated for a switch on duration of three minutes.

The control value 50 % results in a switch on duration of 7.5 minutes.

Using pulse width modulation, a relatively exact control of the temperature is achieved without high levels of overshoot. Simple, attractively-priced thermoelectric valve drives can be used.

1 byte: The control value is sent by the thermostat as a continuous positioning telegram (0...255). The communication object <u>Control value, continuous (PWM) 1 byte</u>, page 38 and further parameters appear.

#### Note

### 1 byte control

For 1 byte control, a value of 0...255 (corresponds to 0...100 %) is preset by the room thermostat. This process is also known as *continuous control*. At 0 %, the output switches off (the valve is closed); at 100 %, the output switches on (the valve is fully opened).

### Convert control value to

Options:

<u>PWM (pulse width modulation)</u> OPEN/CLOSE-Signal

This parameter determines how the received control value (0...255) can be processed. The control value can be converted to a PWM signal or an ON/OFF signal.

- *PWM (pulse width modulation):* The continuous control value is converter to a PWM signal. The PWM cycle time must be defined in the parameter *Cycle time of PWM*.
- OPEN/CLOSE-Signal: The continuous control value is converted into an OPENING or CLOSING signal from a parameterizable value. The parameter for entering the threshold value appears.

```
OPEN at control value
greater or equal in % [1...100]
Options: <u>1</u>...100
```

This parameter determines the threshold value for the ON/OFF signal. The output switches ON continuously if the value parameterized here is greater than or equal to the received control value. If a control value that is less than the parameterized value is received, the output switches OFF.

### Cycle time of PWM in s [10...6,000]

Options: 10...<u>180</u>...10,000

This parameter sets the cycle time for pulse width modulation.

If the control value is received via a 1 bit value, this parameter serves as the basis for calculation of the control of the output with

- bus voltage failure/recovery,
- forced operation,
- fault of the control value (control fault) and
- characteristic curve correction.

#### Opening time of valve drive

in s [10...6,000]

Options: 10...<u>180</u>...6,000

This parameter determines the time, which the connected valve drive requires for a complete motion (from closed = 0 % to fully opened = 100 %).

### Closing time of valve drive in s [10...6,000]

Options: 10...<u>180</u>...6,000

This parameter determines the time, which the connected valve drive requires for a complete motion (from fully opened = 100 % to fully closed = 0 %).

### Note

The closing and opening times should be taken from the technical data of the valve drive or should be determined during set-up and commissioning.

### Monitoring control values e.g. thermostat

Options: <u>no</u> yes

This function is used for monitoring cyclic sending of the control value of the thermostat. The absence of a control value, e.g. due to malfunction of the thermostat, can cause a previously parameterized control value to be used to continue with heating and cooling operation on an emergency basis.

yes: The communication object <u>Fault control value</u>, page 38, is enabled. The following parameters appear:

#### Monitoring time in s [30...65,535] Options: 30...120...65,535

This parameter sets the time used to monitor the telegrams on the input control values: Communication objects Control value, switch 1 bit or Control value, continuous (PWM) 1 byte.

If a setting variable is not received within the parameterized time, a malfunction or a defective thermostat is the cause.

The reaction of the output to a control value not received can be defined in the following parameters.

### Send object value (Object "Fault control value" 1 bit)

Options: no, update only <u>after a change</u> after request after a change or request

- no, update only: The status is updated but not sent.
- *after a change:* The status is sent after a change.
- after request: The status is sent after a request.
- after a change or request: The status is sent after a change or a request.

# Control value after controller fault in % [0...100]

Options: 0...<u>30</u>...100

The value for the control of the output in percent is determined here when the control value is not displayed.

If a control value is received via a 1 bit value, on parameter <u>Cycle time of PWM in s [10...6,000]</u>, page 26, a value must be entered. This value is used as the basis for calculation of the output control at control fault in %.

### 3.2.4. Parameter window A: Functions

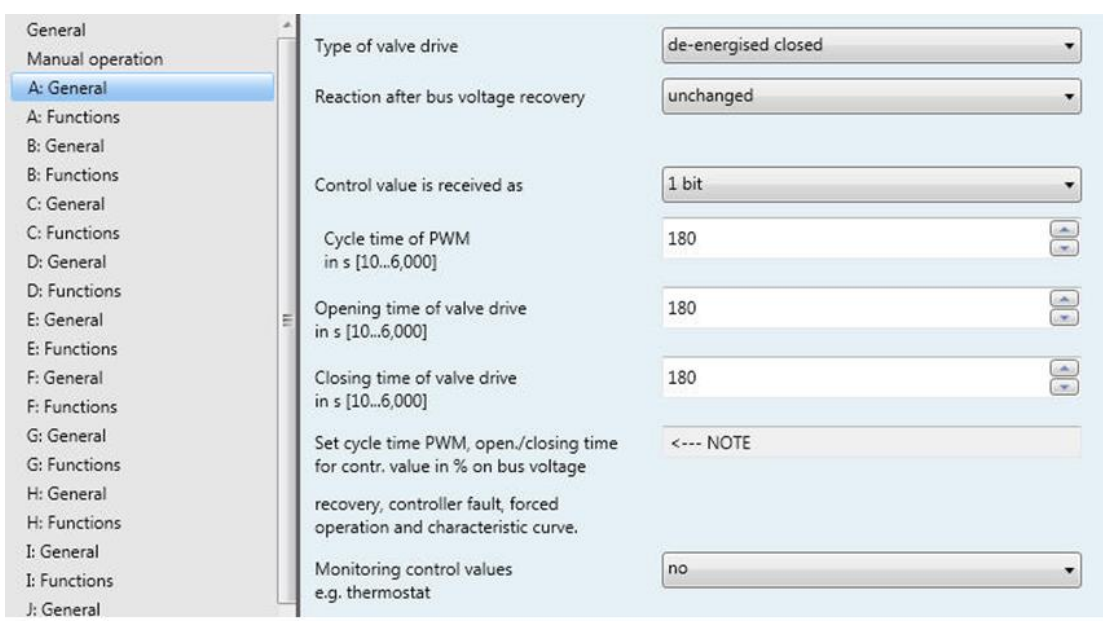

Functions, various functions for each output can be activated.

### Enable communication object "Block" 1 bit

Options: <u>no</u> yes

yes: The 1 bit communication object <u>Block</u>, page 40, is enabled. The following parameter appears:

### Block on object value Options: $\frac{1}{0}$

This parameter determines the value of the communication object used to block the output.

#### Enable communication object "Forced operation" 1 bit

Options: <u>no</u> yes

yes: The 1 bit communication object <u>Forced operation</u>, page 40, is enabled. The operation of the
output is blocked via the forced operation. The output assumes a defined state. The following
parameters appear:

#### Forced operation on object value

<u>1</u> 0

Options:

This parameter determines the value of the communication object used to forcibly operate the output.

### Control value on forced operation

in % [0...100]

Options: 0...<u>30</u>...100

This parameter determines the control value that the output should assume at forced operation.

If a control value is received via a 1 bit value, a value must be entered on parameter Cycle time of PWM in s [10...6,000], page 26. This value is used as the basis for calculation of the output control at forced operation in %.

### Enable communication object "Status control value" 1 byte/1 bit <u>no</u>

Options:

1 bit 1 byte

The control status of the output is sent via this communication object.

1 bit: The communication object Status control value, page 41, (1 bit) and the following parameter appears:

#### Send object value

Options: no, update only after a change after request after a change or request

- no, update only: The status is updated but not sent. •
- after a change: The status is sent after a change. ٠
- after request: The status is sent after a request. •
- after a change or request: The status is sent after a change or a request. ٠

Object value at control value > 0

Options: <u>1</u> 0

If the communication object value is greater than 0, a telegram with the value 1 or 0 can be sent via this parameter.

1 byte: The communication object Status control value, page 41, (1 byte) and the following parameters are displayed:

### Enable valve purge

Options: <u>no</u>

yes

• *yes:* The communication object <u>*Trigger valve purge*</u>, page 40, appears.

### Note

Functions with higher priority are executed and interrupt valve purging. If the interruption duration is longer than the period of valve purge, the valve purge will no longer be executed after, the higher priority has been rescinded.

The control for valve purging is always the control value 100 %. A correspondingly matched correction curve is taken into consideration.

With the option yes, the following parameters appear:

### Enable communication object "Status valve purge" 1 bit Options: <u>no</u>

yes

The status of the valve purge is visible via this communication object.

yes: The 1 bit communication object <u>Status valve purge</u>, page 41, and further parameters appear:

#### Send object value

Options: <u>no, update only</u> after a change after request after a change or request

- no, update only: The status is updated but not sent.
- after a change: The status is sent after a change.
- after request: The status is sent after a request.
- after a change or request: The status is sent after a change or a request.

### Duration of valve purge

in min. [1...255]

Options: 1...<u>10</u>...255

This parameter sets the length of time, for which the valve is to be purged. The valve is fully opened during a valve purge. When the time for duration of valve purge has elapsed, the last control value received is set.

### Automatic valve purge

Options: <u>no</u> yes

yes: The following parameters appear:

```
Purge cycle in
weeks [1...12]
Options: 1...6...12
```

The internal automatic purge timer starts directly after a download. The time is reset each time it is downloaded.

The time is reset as soon as purging is completed. This can occur either through automatic purging or via the communication object *Trigger valve purge*.

### Note

Purging can also be triggered via the bus using the communication object *Trigger valve* purge.

After bus voltage recovery and download, the automatic purging cycle is restarted. The time before bus voltage failure is not considered.

The purging cycle will automatically restart if *Purge cycle in weeks* [1...12] is changed after the download.

### Reset purge cycle from control value in % [1...99]

Options: 1...99

This parameter determines when the purge cycle is to be reset after the set control value.

#### Note

The purging cycle time is restarted if automatic valve purge has been activated at start-up of the device.

The purging cycle time will be restarted at the end of the actual purging period. The parameterized period of valve purging is included here.

The entry of the opening time for the valve drive must be considered when entering the period for valve purge.

The purging cycle with an active automatic valve purge is reset and restarted if:

- A manual valve purge is triggered via the communication object Trigger valve purge.
- A parameterized value is received on the communication object *Control value* (*Reset purge cycle from control value in %* [1...99]).

### Enable characteristic curve

Options: <u>no</u>

yes

• yes: Parameter window Characteristic Curve appears.

### 3.3. Parameter window A: Characteristic curve correction

This parameter window is enabled if in <u>Parameter window A: Functions</u>, page 29, the parameter *Enable characteristic curve* has been parameterized with the option *yes*. In this parameter window, an adaptation of the valve drive to the valve that is employed can be undertaken using the characteristic curve

| General<br>Manual operation | Value pair 1<br>Control value in % [0100] | 0   |              |
|-----------------------------|-------------------------------------------|-----|--------------|
| A: General<br>A: Functions  | Valve position in % [0100]                | 0   |              |
| A: Characteristic Curve     |                                           |     | ( <b>T</b> ) |
| B: General                  | Value pair 2                              | 100 |              |
| B: Functions                | Control value in % [0100]                 |     |              |
| C: General                  | Valve position in % [0, 100]              | 100 | <u> </u>     |
| C: Functions                | vare position in re [ointoo]              | 100 | (*)          |
| D: General                  | Enable value pair 3                       | no  | •            |
| D: Functions                |                                           |     |              |

correction. A characteristic correction optimizes the control behaviour of the system if required.

| Important                                                                                                    |       |
|----------------------------------------------------------------------------------------------------|-------|
| A characteristic correction should only be undertaken in exceptional cases, and extensive knowled heating, air-conditioning and ventilation systems is a prerequisite. | ge in |

The following must be considered with the characteristic curve correction:

- The value pairs can be entered in any sequence. They are sorted in ascending order of the control value in the device, and intermediate values are interpolated.
- If no value pair has been entered for the control value 0 %, the valve position of the first value pair applies for all control from 0 to the first value pair.
- If no value pair has been entered for the control value 100 %, the control values from the last value pair up to 100 % applies for the last value pair.
- The parameter <u>Cycle time of PWM in s [10...6,000]</u>, page 26, serves as the basis for calculation of the control of the output for the characteristic curve correction, even if control value is processed via a 1 bit value.

### Caution

Value pairs with the same control value can cause a non-defined characteristic curve. This fact must be considered during parameterization.

#### Example:

| Value | pair 1 | (VP1)  |
|-------|--------|--------|
| Value | pun i  | (****) |

| Control value in % [0100]  | 10 |  |
|----------------------------|----|--|
| Valve position in % [0100] | 40 |  |

Implemented characteristic curve correction:

| Control value | Valve position |
|---------------|----------------|
| 010%          | 40%            |
|               |                |
| 20%           | 37%            |
| 30%           | 34%            |
| 40%           | 31%            |
| 50%           | 29%            |
| 60%           | 26%            |
| 70%           | 23%            |
|               |                |
| 80100%        | 20%            |

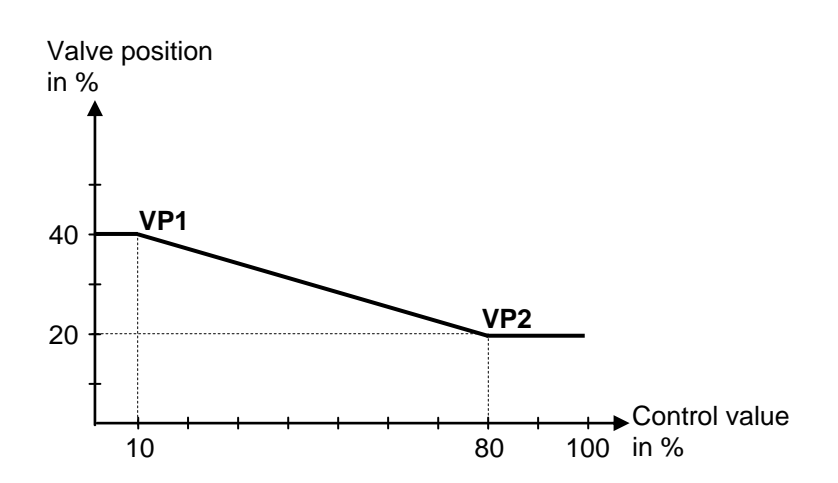

Value pair 1 Control value in % [0...100]

Valve position in % [0...100] Options: <u>0</u>...100

options. <u>o</u>....re

Value pair 2 Control value in % [0...100]

### Valve position in % [0...100]

Options: 0...<u>100</u>

The possibility of activating other value pairs allows different curve characteristics to be realised. A total of four value pairs can be set.

### Value pair 2 (VP2)

| Control value in % [0100]   | 80 |
|-----------------------------|----|
| Valve position in % [0…100] | 20 |

### Enable value pair 3

Options: <u>no</u> yes

• yes: Value pair 3 appears.

Value pair 3 Control value in % [0...100]

Valve position in % [0...100]

Options: 0...<u>50</u>...100

Enable value pair 4 Options: <u>no</u> yes

• yes: Value pair 4 appears.

Value pair 4 Control value in % [0...100]

 Valve position in % [0...100]

 Options:
 0...50...100

### 3.4. Communication objects

### 3.4.1. Brief overview of the communication objects

| CO*  | Function                          | Namo            | Data Point | Longth | Flags |   |   |   |   |
|------|-----------------------------------|-----------------|------------|--------|-------|---|---|---|---|
| No.  | Function                          | Name            | Type (DPT) | Length | С     | R | w | т | Α |
| 0    | In operation                      | General         | DPT 1.002  | 1 bit  | x     | x |   | x |   |
| 1    | Request status values             | General         | DPT 1.017  | 1 bit  | х     |   | х | х |   |
| 2    | Status manual Operation           | General         | DPT 1.003  | 1 bit  | х     | х |   | х |   |
| 3    | Disable/enable man. operation     | General         | DPT 1.003  | 1 bit  | х     | х | х |   |   |
| 4    | Reset overload/short circuit      | General         | DPT 1.015  | 1 bit  | х     |   | х | х |   |
| 59   | Not assigned                      |                 |            |        |       |   |   |   |   |
| 10   | Control value, switch             | Output A        | DPT 1.001  | 1 bit  | x     |   | x |   |   |
| 10   | Control value, continuous (PWM)   | Output A        | DPT 5.001  | 1 byte | x     |   | х |   |   |
| 11   | Overload/short circuit            | Output A        | DPT 1.005  | 1 bit  | x     | х |   | х |   |
| 12   | Not assigned                      |                 |            |        |       |   |   |   |   |
| 13   | Fault control value               | Output A        | DPT 1.005  | 1 bit  | х     | х |   | х |   |
| 14   | Block                             | Output A        | DPT 1.003  | 1 bit  | х     |   | х |   |   |
| 15   | Forced operation                  | Output A        | DPT 1.003  | 1 bit  | х     |   | х |   |   |
| 16   | Trigger valve purge               | Output A        | DPT 1.003  | 1 bit  | х     |   | х |   |   |
| 17   | Status valve purge                | Output A        | DPT 1.003  | 1 bit  | х     | х |   | х |   |
| 40   | Status control value              | Output A        | DPT 5.001  | 1 byte | х     | х |   | х |   |
| 18   | Status control value              | Output A        | DPT 1.002  | 1 bit  | x     | х |   | х |   |
| 19   | Status byte                       | Output A        | NON-DPT    | 1 byte | x     | x |   | х |   |
| 2029 | Output B, the same CO as output A | B: see output A |            |        |       |   |   |   |   |
| 3039 | Output C, the same CO as output A | C: see output A |            |        |       |   |   |   |   |
| 4049 | Output D, the same CO as output A | D: see output A |            |        |       |   |   |   |   |
| 5059 | Output E, the same CO as output A | E: see output A |            |        |       |   |   |   |   |
| 6069 | Output F, the same CO as output A | F: see output A |            |        |       |   |   |   |   |

### 3.4.2. Communication objects General

These communication objects are only available once per device and serve the interdisciplinary (interoperable) functions.

| No.                                                                                                    | Function                                                                                                    | Object name                                                                                                    | Data type                                                             | Flags                       |  |  |
|----------------------------------------------------------------------------------------------------|----------------------------------------------------------------------------------------------------|----------------------------------------------------------------------------------------------------|-----------------------------------------------------------------------|-----------------------------|--|--|
| 0                                                                                                    | In operation                                                                                                    | General                                                                                                    | 1 bit<br>DPT 1.002                                                    | C, R, T                     |  |  |
| This comm<br>"In operation                                                                                                    | unication object is enabled if in Parameter n" is set with the option yes.                                                                                                    | window General, page 20, the para                                                                                                    | ameter Send commur                                                    | nication object             |  |  |
| In order to<br>cyclically or                                                                                                    | egularly monitor the presence of the device of the bus.                                                                                                    | e on the KNX, an in operation mon                                                                                                    | itoring telegram can b                                                | be sent                     |  |  |
| As long as                                                                                                    | the communication object is activated, it se                                                                                                    | nds a programmable in operation                                                                                                    | telegram.                                                             |                             |  |  |
| 1                                                                                                    | Request status values                                                                                                    | General                                                                                                    | 1 bit<br>DPT 1.017                                                    | C, W, T                     |  |  |
| The commu<br>object "Rec<br>If a telegrar<br>sent on the                                                                                                    | nication object is enabled, if in <u>Parameter</u><br>uest status values" 1 bit is parameterized v<br>n with the value x (x = 0/1/0 or 1) is receive<br>bus, as long as these have not been progr | window General, page 20, the par-<br>with the option <i>yes</i> .<br>In on the communication object, al<br>ammed with the option <i>after a cha</i> | ameter <i>Enable comm</i><br>I status communicatic<br>nge or request. | unication<br>on objects are |  |  |
| The following                                                                                                    | ng function results for the option $x = 1$ :                                                                                                    |                                                                                                    | <b>.</b>                                                              |                             |  |  |
| Telegram v                                                                                                    | alue: 1 = all status messages, provide                                                                                                    | d they are programmed with the op                                                                                                    | otion <i>after a change</i> o                                         | r request,                  |  |  |
|                                                                                                    | 0 = no reaction.                                                                                                    |                                                                                                    |                                                                       |                             |  |  |
|                                                                                                    |                                                                                                    |                                                                                                    |                                                                       |                             |  |  |
| 2                                                                                                    | Status manual operation                                                                                                    | General                                                                                                    | 1 byte<br>DPT 1.011                                                   | C, R, T                     |  |  |
| This comm                                                                                                    | unication object is enabled, if in <u>Parameter</u>                                                                                                    | window Manual operation, page 2                                                                                                    | 2, the parameter Ena                                                  | ble                         |  |  |
| communica                                                                                                    | tion object: Status man. operation 1 bit ha                                                                                                    | as been parametenzed with the op                                                                                                    | aion yes.                                                             |                             |  |  |
| Telegram v                                                                                                    | alue: 0 = manual operation not active<br>1 = manual operation active                                                                                                    |                                                                                                    |                                                                       |                             |  |  |
| The status                                                                                                    | of manual operation is sent after a change,                                                                                                    | after request or after a change an                                                                                                    | nd request as program                                                 | imed.                       |  |  |
| 3                                                                                                    | Disable/enable man. operation                                                                                                    | General                                                                                                    | 1 bit<br>DPT 1.003                                                    | C, R, W                     |  |  |
| This communication object is enabled if in <u>Parameter window Manual operation</u> , page 22, the parameter <i>Manual operation</i> has been programmed with the option <i>disable/enable via communication object</i> . |                                                                                                    |                                                                                                    |                                                                       |                             |  |  |
| Using the value 0, the button right is blocked on the device. If the device is in manual operation mode, immediate switchover to KNX operation occurs.                                                                    |                                                                                                    |                                                                                                    |                                                                       |                             |  |  |
| Using the value 1, the button level is enabled on the device.                                                                                                    |                                                                                                    |                                                                                                    |                                                                       |                             |  |  |
| Telegram v                                                                                                    | Telegram value:       0 = button a leabled         1 = button a lisabled                                                                                                    |                                                                                                    |                                                                       |                             |  |  |

| No.                                                                          | Function                                                                                      |                                                                                           | Object name           | Data type          | Flags   |
|------------------------------------------------------------------------------|-----------------------------------------------------------------------------------------------|-------------------------------------------------------------------------------------------|-----------------------|--------------------|---------|
| 4                                                                            | Reset overlo                                                                                  | ad/short circuit                                                                          | General               | 1 bit<br>DPT 1.015 | C, W, T |
| <ul><li>All active</li><li>Commute</li><li>Bit no.</li><li>Bit no.</li></ul> | error messages<br>unication object (<br>1 <i>Short circuit</i> in<br>2 <i>Overload test a</i> | are reset using this cc<br>Overload/short circuit<br>status byte<br>active in status byte | ommunication object.  |                    |         |
| Telegram                                                                     | value: 0 = r<br>1 = a                                                                         | no reaction<br>all overload/short circu                                                   | it messages are reset |                    |         |
|                                                                              |                                                                                               |                                                                                           |                       |                    |         |

### 3.4.3. Communication objects Output A

| No.                                                                                                    | Function                                                                                                    | Object name                                                                                                    | Data type                                                                              | e Flags                                              |  |  |  |  |  |  |  |  |
|----------------------------------------------------------------------------------------------------|----------------------------------------------------------------------------------------------------|----------------------------------------------------------------------------------------------------|----------------------------------------------------------------------------------------|------------------------------------------------------|--|--|--|--|--|--|--|--|
| 10                                                                                                    | Control value, switch                                                                                                    | Output A                                                                                                    | 1 bit<br>DPT 1.001                                                                     | C, W                                                 |  |  |  |  |  |  |  |  |
| This comm<br>as is set w<br>The Valve<br>Telegram v                                                                                                    | unication object is enabled if in <u>Parameter</u><br>ith the option <i>1 bit</i> .<br>Actuator receives ON or OFF telegrams fro<br>alue 0 = OFF                                                                                                    | window A: General, page 23, the p<br>m the thermostat.                                                                                          | barameter Control val                                                                  | ue is received                                       |  |  |  |  |  |  |  |  |
|                                                                                                    |                                                                                                    |                                                                                                    |                                                                                        |                                                      |  |  |  |  |  |  |  |  |
| 10                                                                                                    | Control value, continuous (PWM) Output A 1 byte C, W DPT 5.001                                                                                                    |                                                                                                    |                                                                                        |                                                      |  |  |  |  |  |  |  |  |
| This comm                                                                                                    | unication object is enabled if in <u>Parameter</u>                                                                                                    | window A: General, page 23, the p                                                                                                    | parameter Control val                                                                  | ue is received                                       |  |  |  |  |  |  |  |  |
| The communication communication                                                                                                    | as is set with the option 1 byte.<br>The communication object value [0255] determines the variable mark-to-space ratio of the valve drive. With<br>communication object value 0 the output switches OFF (valve is closed with normally closed valve drive). With<br>communication object value 255 the output switches ON permanently (valve is fully open with normally open valve drive). |                                                                                                    |                                                                                        |                                                      |  |  |  |  |  |  |  |  |
| Telegram v                                                                                                    | Telegram value       0 = OFF (valve drive closed)         x = intermediate values         255 = ON (valve drive opened)                                                                                                    |                                                                                                    |                                                                                        |                                                      |  |  |  |  |  |  |  |  |
| 11                                                                                                    | 11     Overload/short circuit     Output A     1 bit     C, R, T       DPT 1.005     C     C     C     C                                                                                                    |                                                                                                    |                                                                                        |                                                      |  |  |  |  |  |  |  |  |
| If there is a (5 Hz). At t<br>the button <sup>4</sup> persists, th                                                                                                    | fault on an output, e.g. due to a short circu-<br>he same time, the communication object se<br>to the fault is reset on the output concerne<br>e LED will flash again, and the communication                                                                                                    | it or an overload, the yellow LED o<br>ends a telegram with the value 1. A<br>ed and the communication object h<br>tion object has the value 1. | of the corresponding of the corresponding of the fault has been as the value 0. If the | output will flash<br>n rectified with<br>fault still |  |  |  |  |  |  |  |  |
| As an alter with value                                                                                                    | native to button <b>O</b> , the fault can be reset v<br>1.                                                                                                    | ia communication object Reset ov                                                                                                    | erload/short function l                                                                | by a telegram                                        |  |  |  |  |  |  |  |  |
| Telegram v                                                                                                    | alue: 0 = no overload/short circuit on t<br>1 = overload/short circuit on the                                                                                                    | he output<br>output                                                                                                    |                                                                                        |                                                      |  |  |  |  |  |  |  |  |
| 12                                                                                                    |                                                                                                    |                                                                                                    |                                                                                        |                                                      |  |  |  |  |  |  |  |  |
| Not assign                                                                                                    | ed                                                                                                    |                                                                                                    |                                                                                        |                                                      |  |  |  |  |  |  |  |  |
| 13                                                                                                    | Fault control value                                                                                                    | Output A                                                                                                    | 1 bit<br>DPT 1.005                                                                     | C, R, T                                              |  |  |  |  |  |  |  |  |
| This communication object is enabled if in <u>Parameter window A: General</u> , page 23, the parameter <i>Monitoring control values</i><br><i>e.g. thermostat</i> is parameterized with the option <i>yes</i> .<br>This communication object indicates a possible fault in the room thermostat. The communication objects <i>Control value</i> ,<br><i>switch</i> or <i>Control value</i> , <i>continuous (PWM)</i> can be cyclically monitored. Should the control value not be received by the<br>transmitting thermostat within a parameterizable time, a telegram with the value 1 is sent. The communication object value is<br>sent – depending on the parameterization – after a change and/or on request via the communication object <i>Request status</i><br><i>values</i> . |                                                                                                    |                                                                                                    |                                                                                        |                                                      |  |  |  |  |  |  |  |  |
| 5                                                                                                    | 1 = fault                                                                                                    |                                                                                                    |                                                                                        |                                                      |  |  |  |  |  |  |  |  |

| No. | Function | Object name | Data type Flags |  |  |
|-----|----------|-------------|-----------------|--|--|
|     |          |             |                 |  |  |

| No.                                                                                                    | Function                                                                                                    | Object name                                                                                                    | Data type                                                                                                    | Flags                                                                   |
|----------------------------------------------------------------------------------------------------|----------------------------------------------------------------------------------------------------|----------------------------------------------------------------------------------------------------|----------------------------------------------------------------------------------------------------|-------------------------------------------------------------------------|
| 14                                                                                                    | Block                                                                                                    | Output A                                                                                                    | 1 bit<br>DPT 1.003                                                                                                    | C, W                                                                    |
| The comm<br>object "Blo<br>The output<br>output is in<br>last receive                                                                       | unication object is enabled, if in <u>Parameter</u><br><i>bck" 1 bit</i> is parameterized with the option <i>ye</i><br>t is inhibited (blocked) and the current contr<br>nplemented in accordance with the <u>Prioritie</u><br>ed is carried out after the block is removed.                                                                                                    | window A: Functions, page 29, the<br>es.<br>ol value is retained via this commu<br>s, page 46. Telegrams are still rec                                                                                                    | e parameter Enable connication object. Block eived during the block                                                           | ommunication<br>ing of the<br>The telegram                              |
| Telegram                                                                                                    | value: 0 = output not blocked<br>1 = output blocked                                                                                                    |                                                                                                    |                                                                                                    |                                                                         |
| 15                                                                                                    | Forced operation                                                                                                    | Output A                                                                                                    | 1 bit<br>DPT 1.003                                                                                                    | C, W                                                                    |
| object "Fo<br>This comm<br>operation i<br>forced ope<br>operation<br>Telegram                                                               | rced operation" 1 bit is parameterized with the<br>nunication object sets the output in a defined<br>is activated and the output implements the paration. If the value 0 is received, forced oper-<br>nas ended.<br>value: 0 = end forced operation<br>1 = start forced operation                                                                                                    | he option yes.<br>d state and blocks it. If a telegram<br>programmed control value in %. Te<br>ration ends. The telegram last reco                                                                                                    | with the value 1 is rec<br>elegrams are still recei<br>eived is carried out, at                                               | eived, forced<br>ved during the<br>iter forced                          |
| 16                                                                                                    | Trigger valve purge                                                                                                    | Output A                                                                                                    | 1 bit<br>DPT 1.003                                                                                                    | C, W                                                                    |
| This comm<br>set with th<br>Valve purg<br>Telegram<br>The purgir<br>Included h<br>If the valve<br>purge valu<br>If the activ<br>case, the a | nunication object is enabled if in Parameter         e option yes.         ge is triggered using this communication object         value:       0 = end valve purge, valve will b         1 = start valve purge, valve will b         ng cycle time is restarted if automatic valve p         ng cycle time will be restarted at the end of t         ere.         a purge currently active is interrupted by a m         e, the purge cycle time is restarted.         e purge duration was less that the parameted         actual purge cycle time is shorter in duration | window A: Functions, page 29, the<br>ect.<br>e closed<br>be opened<br>burge has been activated at start-u<br>he actual purging period. The para<br>nanual valve purge or a set value the<br>erized purge duration, this will not he<br>by the active purge duration. | e parameter <i>Enable va</i><br>up of the device.<br>Imeterized valve purg<br>hat achieves the para<br>be taken into consider | <i>ilve purge</i> is<br>ing duration is<br>meterized<br>ration. In this |
| N                                                                                                    | ote                                                                                                    |                                                                                                    |                                                                                                    |                                                                         |
| A                                                                                                    | valve purge not undertaken due to a higher                                                                                                    | priority will no longer be undertake                                                                                                    | en.                                                                                                    |                                                                         |
|                                                                                                    | ne rollowing functions are executed with tele                                                                                                    | egram value 0.                                                                                                    |                                                                                                    |                                                                         |
|                                                                                                    | The purge cycle with automatic valve pur                                                                                                    | ge will be restarted.                                                                                                    |                                                                                                    |                                                                         |
|                                                                                                    |                                                                                                    | <b>.</b>                                                                                                    |                                                                                                    | I                                                                       |

| No.                                                                                                    | Function                                                                                                    |                                                                                                    | Object name                                                                                                    | Data type                                                                                         | Flags                                                                              |
|----------------------------------------------------------------------------------------------------|----------------------------------------------------------------------------------------------------|----------------------------------------------------------------------------------------------------|----------------------------------------------------------------------------------------------------|---------------------------------------------------------------------------------------------------|------------------------------------------------------------------------------------|
| 17                                                                                                    | Status valve puro                                                                                                    | je                                                                                                    | Output A                                                                                                    | 1 bit<br>DPT 1.003                                                                                | C, R, T                                                                            |
| This comm<br>been paran<br>been paran<br>This comm<br>The status<br>• a reque<br>change<br>• the cor<br>• a read<br>Telegram v | unication object is e<br>neterized with the op<br>neterized with the op<br>unication object indi<br>is sent if<br>est is received via the<br>or request: is present<br>nmunication object of<br>request is carried ou<br>value: 0 = valve<br>1 = valve | nabled if in <u>Parameter</u><br>otion <i>yes</i> and the paran<br>otion <i>yes</i> .<br>cates the status of valv<br>e communication object<br>ent.<br>value has changed, and<br>ut on this communication<br>purge inactive<br>purge active | window A: Functions, page 29, the<br>neter Enable communication object<br>e purge.<br>It Request status values and the p<br>d the parameter on request or afte<br>on object. | e parameter Enable va<br>ct\ "Status valve purge<br>parameter on request<br>r a change or request | <i>alve purge</i> has<br>e" <i>1 bit</i> has<br>or <i>after a</i><br>t is present. |
| No                                                                                                    | ote                                                                                                    |                                                                                                    |                                                                                                    |                                                                                                   |                                                                                    |
| Th<br>the                                                                                                    | e status is displayed<br>valve purge has be                                                                                                    | d as soon as a valve pu<br>en interrupted, e.g. by                                                                                                    | irge has been activated. The statu<br>a priority.                                                                                                    | s remains active, ever                                                                            | n when                                                                             |
|                                                                                                    |                                                                                                    |                                                                                                    |                                                                                                    |                                                                                                   |                                                                                    |
| 18                                                                                                    | Status control va                                                                                                    | lue                                                                                                    | Output A                                                                                                    | 1 byte<br>DPT 5.001                                                                               | C, R, T                                                                            |
| This comm                                                                                                    | unication object is e                                                                                                    | nabled if in <u>Parameter</u><br>set with the option <i>1 b</i>                                                                                                    | window A: Functions, page 29, the                                                                                                    | e parameter Enable co                                                                             | ommunication                                                                       |
| The control                                                                                                    | status of the output                                                                                                    | is sent via this commu                                                                                                    | nication object. Hereby, the limit p                                                                                                    | oosition that the valve                                                                           | should assume                                                                      |
| The LED of                                                                                                    | f the corresponding                                                                                                    | output indicates the sai                                                                                                    | me value as the status.                                                                                                    |                                                                                                   |                                                                                    |
| The status                                                                                                    | is sent if                                                                                                    |                                                                                                    |                                                                                                    |                                                                                                   |                                                                                    |
| <ul> <li>a reque<br/>change</li> </ul>                                                                                         | est is received via the<br>or request: is prese                                                                                                    | e communication object<br>ent.                                                                                                    | ct Request status values and the p                                                                                                    | parameter on request                                                                              | or after a                                                                         |
| the cor                                                                                                    | mmunication object                                                                                                    | alue has changed and                                                                                                    | the parameter on request or after                                                                                                    | a change or request:                                                                              | is present.                                                                        |
| <ul> <li>a read</li> </ul>                                                                                                    | request is carried ou                                                                                                    | ut on this communication                                                                                                    | on object.                                                                                                    |                                                                                                   |                                                                                    |
| Telegram v                                                                                                    | ralue: 0255<br>At 0<br>At > 0                                                                                                    | = control is displayed<br>= LED ◯ off<br>= LED ◯ on                                                                                                    | directly as a figure value                                                                                                    |                                                                                                   |                                                                                    |
| If in parame<br>applies for                                                                                                    | eter window Genera<br>the communication of                                                                                                    | l under parameter Con<br>object Status control va                                                                                                    | <i>trol value is received as</i> the option<br>alue 1 byte:                                                                                                    | 1 bit is selected, the                                                                            | following                                                                          |
| Telegram v                                                                                                    | alue: 0<br>255                                                                                                    | = control value 0; LEI<br>= control value 1; LEI                                                                                                    | D ● off<br>D ● on                                                                                                    |                                                                                                   |                                                                                    |

| No.                                                                                       | Function                                                                                                    | Object name                                                                                                    | Data type                                                 | Flags                 |  |  |  |  |  |  |  |  |
|-------------------------------------------------------------------------------------------|----------------------------------------------------------------------------------------------------|----------------------------------------------------------------------------------------------------|-----------------------------------------------------------|-----------------------|--|--|--|--|--|--|--|--|
| 18                                                                                        | Status control value                                                                                                    | Output A                                                                                                    | 1 bit:<br>DPT 1.011                                       | C, R, T               |  |  |  |  |  |  |  |  |
| This comm<br>object "Sta<br>The contro<br>The LED of                                      | This communication object is enabled if in <u>Parameter window A: Functions</u> , page 29, the parameter <i>Enable communication object "Status control value"</i> is set with the option <i>1 bit</i> .<br>The control status of the output is sent via this communication object.<br>The LED of the corresponding outputs indicates the same value as the status.                                                                 |                                                                                                    |                                                           |                       |  |  |  |  |  |  |  |  |
| The status <ul> <li>a require</li> <li>change</li> <li>the cor</li> <li>a read</li> </ul> | <ul> <li>The status is sent if</li> <li>a request is received via the communication object <i>Request status values</i> and the parameter <i>on request</i> or <i>after a change or request</i> is present.</li> <li>the communication object value has changed and the parameter <i>on request</i> or <i>after a change or request</i> is present.</li> <li>a read request is carried out on this communication object.</li> </ul> |                                                                                                    |                                                           |                       |  |  |  |  |  |  |  |  |
| Telegram v                                                                                | ralue: 0 = control equal to zero; LED<br>1 = control not equal to zero; LE                                                                                                    | off<br>D <mark>○</mark> on                                                                                                    |                                                           |                       |  |  |  |  |  |  |  |  |
| 19                                                                                        | Status byte                                                                                                    | Output A                                                                                                    | 1 byte<br>(NON DPT)                                       | C, R, T               |  |  |  |  |  |  |  |  |
| Using the s<br>communica<br>object is all<br>The value of                                 | status byte, status information for diagnostic<br>ation object value is sent after a request by<br>ways displayed.<br>of the status byte can be decoded using the                                                                                                    | <ul> <li>purposes can be read for each or<br/>the communication object <i>Reques</i></li> <li>Code table, page 48.</li> </ul> | utput. The current stat<br><i>t status values</i> . The c | us or<br>ommunication |  |  |  |  |  |  |  |  |
| Bit 0:                                                                                    | Control > 0<br>Telegram value 0: Control = 0                                                                                                    |                                                                                                    |                                                           |                       |  |  |  |  |  |  |  |  |
| Bit 1:                                                                                    | Short-circuit<br>Telegram value: 0 = no short circuit<br>Telegram value: 1: Short circuit                                                                                                    | cuit                                                                                                    |                                                           |                       |  |  |  |  |  |  |  |  |
| Bit 2:                                                                                    | Overload test<br>Telegram value 0: no overload<br>Telegram value 1: Overload                                                                                                    |                                                                                                    |                                                           |                       |  |  |  |  |  |  |  |  |
| Bit 3:                                                                                    | Purging<br>Telegram value 0: Valve purge in<br>Telegram value 1: Valve purge a                                                                                                    | nactive<br>Inctive                                                                                                    |                                                           |                       |  |  |  |  |  |  |  |  |
| Bit 4:<br>Bit 5:                                                                          | Not assigned<br>Manual operation<br>Telegram value 0: manual opera<br>Telegram value 1: manual opera                                                                                                    | tion inactive<br>tion active                                                                                                  |                                                           |                       |  |  |  |  |  |  |  |  |
| Bit 6:                                                                                    | Forced operation active<br>Telegram value 0: forced operat<br>Telegram value 1: forced operat                                                                                                    | ion inactive<br>ion active                                                                                                    |                                                           |                       |  |  |  |  |  |  |  |  |
| Bit 7:                                                                                    | Bit 7: Blocking active<br>Telegram value 0: Blocking inactive<br>Telegram value 1: Blocking active                                                                                                    |                                                                                                    |                                                           |                       |  |  |  |  |  |  |  |  |
| 20-29                                                                                     | See Output A                                                                                                    |                                                                                                    |                                                           |                       |  |  |  |  |  |  |  |  |
| 30-39                                                                                     |                                                                                                    |                                                                                                    |                                                           | 1                     |  |  |  |  |  |  |  |  |
| 40-49<br>50-59                                                                            |                                                                                                    |                                                                                                    |                                                           | 1                     |  |  |  |  |  |  |  |  |
| 60-69                                                                                     |                                                                                                    |                                                                                                    |                                                           | 1                     |  |  |  |  |  |  |  |  |

### 4. Planning and application

In this section, you will find useful instructions concerning the planning and application of the Valve Drive Actuator.

### 4.1. Behaviour during a malfunction

### Fuse

Three outputs each (e.g. A, B, C) are internally protected in the device with a fuse. The fuse trips as soon as a fault (short-circuit or overload) has been detected. All outputs of a group (e.g. A, B, C) are switched off and sent a telegram with the value 1 via the communication object *Overload/Short circuit* by. An active PWM control is interrupted.

### Note

The response at short circuit and overload has the highest priority and deactivates an active manual operation as well as an active safety function (forced operation or blocking) of an output in the respective output group.

In case of a short circuit or overload the installation must be inspected and the fault remedied.

#### Test

After a fuse cooling time (about 25 seconds), the test of the outputs commences. For this purpose, the outputs are switched on consecutively for about 4 seconds (LED on the output to be tested is on) and tested for a short circuit. During the test, the red LED  $\P_{f}$  flashes slowly (SF = 1 Hz). The test is also performed on the outputs of a group, which are not parameterized or at which a *Forced operation* or function *Blocking* is active. The test for the outputs of a group can take up to 60 seconds. The duration is dependent on the temperature and the current flow in the event of a short circuit or an overload.

#### Reaction of the output after positive short circuit test

If the test has ended for all three outputs of a group, and at least one of the outputs has a short circuit, the other outputs are enabled again and continue to operate normally.

The output that has the short circuit is switched off or blocked.

The bit no. 1 Short circuit in the status byte of the output or outputs concerned is set to 1.

The communication objects Overload/short circuit of the outputs not concerned send a telegram with the value 0.

#### Reaction of the output after negative short-circuit test (no short circuit test)

If a short circuit could not be determined after the fuse trips and the three outputs are tested, after about 40 seconds the 3 outputs of a group are checked for a possible overload. A 7 day test cycle commences. Should the fuse trip 3 times within a period of 7 days, but a short circuit is not determined on any of the outputs, an overload is assumed. Then all 3 outputs of a group are switched off or blocked. The red LED and the output LEDs of the output group concerned flash quickly (5 Hz). The bit no. 2 *Overload* in the status byte of the output or outputs concerned is set to 1.

For all outputs of the group, the communication objects *Overload/short circuit* are written with a 1. In this case, the reason for the overload, e.g. to many valve drives, must be remedied. Subsequently, on the corresponding group of outputs, the outputs will need to be reset via the button O or via the device communication object no. 4 *Reset overload/short circuit*. The red LED O goes off. The outputs operate in normal operation, and the LEDs indicate the respective status.

If a fault does not re-occur within a 7 day period, the test cycle is automatically reset. The communication objects *Overload/short circuit* and bit no. 2 in the status byte of the output or outputs concerned is set to 0.

| $\bigcirc$ | $\bigcirc$ | $\bigcirc$ | • 4 |                                                                                    |
|------------|------------|------------|-----|------------------------------------------------------------------------------------|
| Х          | Y          | Z          | X-Z | Remark FF = Fast flashing (5 Hz). SF = Slow flashing (1 Hz):                       |
| FF         | FF         | FF         | On  | Overload detected. All outputs of the group concerned are blocked or switched off. |

### 4.2. Bus voltage recovery

### General

- A control value can be predefined at bus voltage recovery. The corresponding communication object values are set, see <u>Table</u> page 45.
- Time-dependent functions are non-functional and must be restarted, e.g. valve purge.
- Status communication objects are sent as long as the option after a change or after a change or request has been set.
- The send delay is only active at bus voltage recovery!
- Forced operation is re-established and executed as a priority. All other priorities, e.g. blocking and valve purge are reset.

### Control of valve drives

- The purge cycle restarts (if activated).
- The value parameterized for bus voltage recovery is set with the control value priority and will be replaced if a new control value is received.

### 4.3. ETS reset

### What is an ETS reset?

Generally, an ETS reset is defined as a reset of the device via the ETS. The ETS Reset is initiated in the ETS under the menu point *Commissioning* with the function *Reset device*. The application program is stopped and restarted, i.e. all the states set beforehand are lost. The device is reset to the original state (control value 0 % and timer are restarted).

### 4.4. Download (DL)

The communication object value of the control value remains unchanged with a download. During the download, the output behaves just as it would at bus voltage failure. After a download, the value active before the download with be set again. Timers remain stationary and will be restarted. Status values of the control values are updated and sent.

### Note

After a download with a change, the parameter complies in behaviour to a reset of the device in the ETS.

If a download of the application is again undertaken (full download) after a full discharge, the behaviour is the same as after an ETS reset.

After the application is removed or after an interrupted download, manual operation no longer functions.

### 4.5. Bus voltage failure

The device can no longer be controlled at a bus voltage failure. The outputs switch off and the valve drives assume their position in a no-current state (open or closed). Manual operation is not possible during a bus voltage failure.

### 4.6. Reaction at bus voltage recovery, download and reset

| Behaviour                | At bus voltage recovery                                                                                                    | At download (DL)                                                                                                    | At reset                                                                                                    |
|--------------------------|----------------------------------------------------------------------------------------------------|----------------------------------------------------------------------------------------------------|----------------------------------------------------------------------------------------------------|
| Output control           | Parameterizable preferred<br>position at bus voltage<br>recovery is set                                                                                                    | Control with the<br>communication object value<br>before download                                                                                                    | Off                                                                                                    |
| Monitoring control value | Monitoring time will be<br>restarted                                                                                                    | Monitoring time will be<br>restarted. Communication<br>object value unchanged                                                                                                    | Monitoring time will be<br>restarted. Communication<br>object value is reset                                                                                                    |
| Forced operation         | Active, provided that forced<br>operation was also active<br>before bus voltage failure                                                                                       | Inactive, communication object value is reset                                                                                                    | Inactive, communication object value is reset                                                                                                    |
| Block                    | Inactive, communication object value is reset                                                                                                    | Inactive, communication object value is reset                                                                                                    | Inactive, communication object value is reset                                                                                                    |
| Valve purge              | Valve purge is inactive.<br>Communication object value<br>Status valve purge = 0.<br>Injection cycle time restarts<br>(provided that automatic valve<br>purging is activated) | Valve purge is inactive.<br>Communication object value<br><i>Status valve purge</i> = 0.<br>Injection cycle time restarts<br>(provided that automatic<br>valve purging is activated) | Valve purge is inactive.<br>Communication object value<br><i>Status valve purge</i> = 0.<br>Injection cycle time restarts<br>(provided that automatic<br>valve purging is activated) |
| Manual operation         | Can be parameterized                                                                                                    | Can be parameterized                                                                                                    | Can be parameterized                                                                                                    |

### 4.7. Priorities

The priorities for telegram processing are defined as follows:

- 1. Overload/short circuit current
- 2. Bus voltage failure/recovery
- 3. Manual operation
- 4. Block
- 5. Forced operation
- 6. Valve purge
- 7. Control value after control fault
- 8. Control values (1 bit/byte)

### Note

1 corresponds to the highest priority.

### A Appendix

### A.1 Scope of delivery

The Valve Drive Actuators are supplied with the following components. Please check the items received using the following list.

- 1 x (C4-KNX-VDA6 or -VDA12), Valve Drive Actuator, x-fold, 230 V, MDRC
- 1 x installation and operating instructions
- 1 x bus connection terminal (red/black)
- 1 x label carrier

### Important information:

Valve Drive Actuator, 6-fold, 230V, MDRC. SKU: C4-KNX-VDA6 (KNXPROD File Name: VAA/S 6.230.2.41. Download https://ctrl4.co/knx-vda6)

Valve Drive Actuator, 12-fold, 230V, MDRC. SKU: C4-KNX-VDA12 (KNXPROD File Name: VAA/S 12.230.2.41. Download https://ctrl4.co/knx-vda12)

A.2 Code table Status byte

| Bit<br>no.  |             | 7               | 6                       | 5                     | 4            | 3                  | 2                    | 1             | 0                 | B             | Bit<br>o.   |             | 7               | 6                          | 5                     | 4            | 3                  | 2                    | 1             | 0                 | Bit<br>no.        |             | 7               | 6                          | 5                     | 4            | 3                  | 2                    | 1             | 0                 |
|-------------|-------------|-----------------|-------------------------|-----------------------|--------------|--------------------|----------------------|---------------|-------------------|---------------|-------------|-------------|-----------------|----------------------------|-----------------------|--------------|--------------------|----------------------|---------------|-------------------|-------------------|-------------|-----------------|----------------------------|-----------------------|--------------|--------------------|----------------------|---------------|-------------------|
| 8 bit value | Hexadecimal | Blocking active | Forced operation active | Man. Operation active | Not assigned | Valve purge active | Overload test active | Short circuit | Control value > 0 |               | 8 bit value | Hexadecimal | Blocking active | Forced operation<br>active | Man. Operation active | Not assigned | Valve purge active | Overload test active | Short circuit | Control value > 0 | 8 bit value       | Hexadecimal | Blocking active | Forced operation<br>active | Man. Operation active | Not assigned | Valve purge active | Overload test active | Short circuit | Control value > 0 |
| 0           | 00<br>01    |                 |                         |                       |              |                    |                      |               |                   | 8             | 6<br>7      | 56<br>57    |                 |                            |                       |              |                    |                      |               |                   | 172<br>173        | AC<br>AD    |                 |                            |                       |              |                    |                      |               |                   |
| 2<br>3      | 02<br>03    |                 |                         |                       |              |                    |                      |               |                   | 8             | 8<br>9      | 58<br>59    |                 |                            |                       |              |                    |                      |               |                   | 174<br>175        | AE<br>AF    |                 |                            |                       |              |                    |                      |               |                   |
| 4<br>5      | 04<br>05    |                 |                         |                       |              |                    |                      |               |                   | 9<br>9        | 0<br>1      | 5A<br>5B    |                 |                            |                       |              |                    |                      |               |                   | 176<br>177        | B0<br>B1    |                 |                            |                       |              |                    |                      |               |                   |
| 6<br>7      | 06<br>07    |                 |                         |                       |              |                    |                      |               | •                 | 9             | 2           | 5C<br>5D    |                 |                            |                       |              |                    |                      |               |                   | 178<br>179        | B2<br>B3    |                 |                            | -                     |              |                    |                      | -             |                   |
| 8<br>9      | 08<br>09    |                 |                         |                       |              |                    |                      |               |                   | 9             | 4<br>5      | 5E<br>5F    |                 |                            |                       |              |                    |                      |               |                   | 180<br>181        | B4<br>B5    |                 |                            | -                     |              |                    |                      |               |                   |
| 10          | 0A<br>0B    |                 |                         |                       |              |                    | <u> </u>             |               |                   | 9             | 6<br>7      | 60<br>61    |                 |                            |                       |              |                    |                      |               |                   | 182<br>183        | B6<br>B7    | -               |                            |                       |              |                    | -                    |               | -                 |
| 12          |             |                 |                         |                       |              |                    |                      |               |                   | 9             | 8<br>Q      | 62<br>63    |                 |                            |                       |              |                    |                      |               |                   | 184               | B8<br>B9    |                 |                            |                       |              | :                  |                      |               |                   |
| 14          | 0E          |                 |                         |                       |              |                    |                      |               |                   | 1             | 00          | 64<br>65    |                 |                            |                       |              |                    |                      | _             |                   | 186               | BA          |                 |                            |                       |              |                    |                      |               |                   |
| 16          | 10          |                 |                         |                       |              | -                  | -                    | -             | -                 | 1             | 02          | 66<br>67    |                 |                            | Ē                     |              |                    |                      |               |                   | 187               | BC          |                 |                            |                       | i            | i                  |                      | -             |                   |
| 17          | 11<br>12    |                 |                         |                       |              |                    |                      |               | -                 | 1             | 03          | 67<br>68    |                 |                            |                       |              |                    |                      | -             |                   | 189               | BE          |                 |                            |                       |              |                    |                      |               |                   |
| 19<br>20    | 13<br>14    |                 |                         |                       |              |                    |                      |               |                   | 1             | 05<br>06    | 69<br>6A    |                 |                            |                       |              |                    |                      |               |                   | 191<br>192        | BF<br>C0    |                 |                            |                       |              |                    |                      |               |                   |
| 21<br>22    | 15<br>16    |                 |                         |                       |              |                    |                      |               |                   | 1             | 07<br>08    | 6B<br>6C    |                 |                            |                       |              |                    |                      |               |                   | 193<br>194        | C1<br>C2    |                 |                            |                       |              |                    |                      |               |                   |
| 23<br>24    | 17<br>18    |                 |                         |                       | -            |                    |                      |               |                   | <u>1</u><br>1 | 09<br>10    | 6D<br>6E    |                 |                            |                       |              |                    |                      |               |                   | <u>195</u><br>196 | C3<br>C4    |                 |                            |                       |              |                    |                      |               |                   |
| 25<br>26    | 19<br>1A    |                 |                         |                       | -            |                    |                      |               |                   | 1             | 11<br>12    | 6F<br>70    |                 |                            |                       |              |                    |                      |               |                   | 197<br>198        | C5<br>C6    |                 |                            |                       |              |                    |                      |               |                   |
| 27          | 1B<br>1C    |                 |                         |                       |              |                    | -                    |               |                   | 1             | 13          | 71          |                 |                            |                       |              |                    |                      |               |                   | 199               | C7          |                 |                            |                       |              |                    |                      |               |                   |
| 29          | 1D<br>1E    |                 |                         |                       |              |                    |                      |               |                   | 1             | 15          | 73          |                 |                            |                       |              |                    |                      | Ē             |                   | 201               | C9          |                 |                            |                       |              |                    |                      | -             |                   |
| 31          | 1E<br>1F    |                 |                         | _                     | -            |                    |                      |               |                   | 1             | 17          | 75          |                 |                            |                       |              |                    |                      | _             |                   | 202               | CB          |                 |                            |                       |              |                    | _                    |               |                   |
| 32<br>33    | 20<br>21    |                 |                         |                       |              |                    |                      |               |                   | 1             | 18<br>19    | 76<br>77    |                 |                            |                       |              |                    |                      |               |                   | 204<br>205        | CD          |                 |                            |                       |              |                    |                      |               |                   |
| 34<br>35    | 22<br>23    |                 |                         |                       |              |                    |                      |               |                   | 1             | 20<br>21    | 78<br>79    |                 |                            |                       |              |                    |                      |               |                   | 206<br>207        | CE<br>CF    |                 |                            |                       |              |                    |                      |               |                   |
| 36<br>37    | 24<br>25    |                 |                         |                       |              |                    |                      |               |                   | 1             | 22<br>23    | 7A<br>7B    |                 |                            |                       |              |                    |                      |               | •                 | 208<br>209        | D0<br>D1    |                 |                            |                       |              |                    |                      |               |                   |
| 38<br>39    | 26<br>27    |                 |                         |                       |              |                    |                      |               |                   | <u>1</u><br>1 | 24<br>25    | 7C<br>7D    |                 |                            |                       |              |                    |                      |               |                   | 210<br>211        | D2<br>D3    |                 |                            |                       | -            |                    |                      |               |                   |
| 40<br>41    | 28<br>29    |                 |                         |                       |              |                    |                      |               |                   | 1             | 26<br>27    | 7E<br>7F    |                 |                            |                       |              |                    |                      |               |                   | 212               | D4<br>D5    |                 |                            |                       | -            |                    |                      |               |                   |
| 42          | 2A<br>2B    |                 |                         |                       |              |                    |                      |               |                   | 1             | 28<br>29    | 80<br>81    |                 |                            |                       |              |                    |                      |               |                   | 214               | D6          |                 |                            |                       |              |                    |                      |               |                   |
| 44          | 2C          |                 |                         |                       |              |                    |                      |               |                   | 1             | 30          | 82          |                 |                            |                       |              |                    |                      |               |                   | 216               | D8          |                 |                            |                       |              | •                  |                      | _             |                   |
| 45          | 2D<br>2E    |                 |                         |                       |              |                    |                      |               |                   | 1             | 32          | 84          |                 |                            |                       |              |                    |                      | -             |                   | 217               | DA          |                 |                            |                       |              | i                  |                      |               |                   |
| 47<br>48    | 2F<br>30    |                 |                         |                       |              | -                  |                      |               | -                 | 1             | 33<br>34    | 85<br>86    |                 |                            |                       |              |                    |                      |               |                   | 219<br>220        | DC          |                 |                            |                       |              |                    | •                    | -             |                   |
| 49<br>50    | 31<br>32    |                 |                         |                       |              |                    |                      |               |                   | 1             | 35<br>36    | 87<br>88    |                 |                            |                       |              |                    |                      |               |                   | 221<br>222        | DD<br>DE    |                 |                            |                       |              |                    |                      |               |                   |
| 51<br>52    | 33<br>34    |                 |                         |                       |              |                    | -                    |               | •                 | 1             | 37<br>38    | 89<br>8A    |                 |                            |                       |              |                    |                      |               |                   | 223<br>224        | DF<br>E0    |                 |                            | -                     |              | •                  |                      | •             | •                 |
| 53<br>54    | 35<br>36    |                 |                         |                       |              |                    |                      |               |                   | 1             | 39<br>40    | 8B<br>8C    |                 |                            |                       |              |                    |                      |               |                   | 225<br>226        | E1<br>E2    |                 |                            |                       |              |                    |                      | -             |                   |
| 55<br>56    | 37<br>38    |                 |                         |                       |              |                    |                      |               |                   | 1             | 41<br>42    | 8D<br>8E    |                 |                            |                       |              |                    |                      |               |                   | 227               | E3<br>E4    |                 |                            |                       |              |                    |                      |               |                   |
| 57<br>58    | 39<br>34    |                 |                         |                       |              |                    |                      |               |                   | 1             | 43          | 8F          |                 |                            |                       |              |                    |                      | Ē             |                   | 229               | E5          |                 |                            |                       |              |                    |                      | -             |                   |
| 59<br>60    | 3B          |                 |                         |                       |              |                    |                      |               |                   | 1             | 45          | 91          |                 |                            |                       |              |                    |                      | -             |                   | 231               | E7          |                 |                            |                       |              | -                  |                      |               |                   |
| 61<br>62    | 3D          |                 |                         |                       |              |                    |                      | _             |                   | 1             | 40          | 93          |                 |                            |                       |              |                    | _                    |               |                   | 233               | E9          |                 |                            |                       |              |                    |                      | _             | •                 |
| 63          | 3E<br>3F    |                 | _                       |                       |              |                    |                      |               |                   | 1             | 40<br>49    | 94<br>95    |                 |                            |                       |              |                    |                      | _             |                   | 235               | EB          |                 |                            |                       |              |                    | _                    |               |                   |
| 65          | 40<br>41    |                 |                         |                       |              |                    |                      | _             |                   | 1             | 50<br>51    | 96<br>97    |                 |                            |                       |              | _                  |                      |               |                   | 236               | ED          |                 |                            |                       |              |                    |                      |               |                   |
| 66<br>67    | 42<br>43    |                 |                         |                       |              |                    |                      |               |                   | 1             | 52<br>53    | 98<br>99    |                 |                            |                       |              |                    |                      |               |                   | 238<br>239        | EF          |                 |                            |                       |              |                    |                      |               |                   |
| 68<br>69    | 44<br>45    |                 |                         |                       |              |                    |                      |               |                   | 1<br>1        | 54<br>55    | 9A<br>9B    |                 |                            |                       |              |                    |                      |               |                   | 240<br>241        | F0<br>F1    |                 |                            |                       |              |                    |                      |               |                   |
| 70<br>71    | 46<br>47    |                 |                         |                       |              |                    |                      |               |                   | 1             | 56<br>57    | 9C<br>9D    |                 |                            |                       |              |                    |                      |               |                   | 242<br>243        | F2<br>F3    |                 |                            |                       |              |                    |                      |               |                   |
| 72<br>73    | 48<br>49    |                 |                         |                       |              |                    |                      |               |                   | 1<br>1        | 58<br>59    | 9E<br>9F    |                 |                            |                       |              |                    |                      |               |                   | 244<br>245        | F4<br>F5    |                 |                            |                       |              |                    |                      |               |                   |
| 74<br>75    | 4A<br>4B    |                 |                         |                       |              |                    |                      |               |                   | 1             | 60<br>61    | A0<br>A1    |                 |                            |                       |              |                    |                      |               |                   | 246<br>247        | F6<br>F7    |                 |                            |                       |              |                    |                      |               |                   |
| 76<br>77    | 4C<br>4D    |                 |                         |                       |              |                    |                      | Ė             |                   | 1             | 62<br>63    | A2<br>A3    |                 |                            |                       |              |                    | 1                    |               |                   | 248               | F8          |                 |                            |                       |              |                    |                      |               |                   |
| 78          | 4E<br>4E    |                 | Ĩ                       |                       |              |                    |                      |               |                   | 1             | 64          | A4          |                 |                            |                       |              |                    |                      |               |                   | 250               | FA          |                 |                            |                       |              |                    |                      |               | Ē                 |
| 80          | 50          |                 |                         |                       |              |                    |                      | Ē             |                   | 1             | 66          | A6          |                 |                            |                       |              |                    |                      |               |                   | 252               | FC          |                 |                            |                       |              |                    |                      | -             |                   |
| 82          | 52          |                 |                         |                       |              |                    |                      |               |                   | 1             | 68<br>68    | A8          |                 |                            |                       |              |                    |                      |               |                   | 253               | FE          |                 |                            |                       |              |                    |                      |               |                   |
| 83<br>84    | 53<br>54    |                 |                         |                       |              |                    |                      |               |                   | 1             | 70          | AA          |                 |                            |                       |              |                    |                      |               |                   | 255               | FF          |                 |                            |                       |              |                    |                      |               |                   |
|             | ,alue       | e 1, a          | pplie                   | s                     |              |                    |                      |               |                   | <u>  [1</u>   | 11          | MD          |                 |                            |                       |              |                    |                      |               |                   | l                 |             |                 |                            |                       |              |                    |                      |               |                   |

empty = value 0

### A.3 Ordering Information

| Device type  | Product name                                     | KNXPROD file name | Application software download | Weight 1 pcs<br>[kg] | Pack unit [Pcs] |
|--------------|--------------------------------------------------|-------------------|-------------------------------|----------------------|-----------------|
| C4-KNX-VDA6  | Valve Drive<br>Actuator, 6-fold,<br>230V, MDRC   | VAA/S 6.230.2.41  | https://ctrl4.co/knx-vda6     | 0.16                 | 1               |
| C4-KNX-VDA12 | Valve Drive<br>Actuator, 12-fold,<br>230 V, MDRC | VAA/S 12.230.2.41 | https://ctrl4.co/knx-vda12    | 0.28                 | 1               |

A.4 Notes

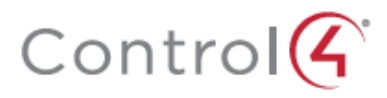

Control4.com | 888.400.4070

©2018, Control4 Corporation. All rights reserved. Control4, the Control4 logo, and the 4-ball logo, are registered trademarks or trademarks of Control4 Corporation in the United States and/or other countries. All other names and brands may be claimed as the property of their respective companies. All specifications subject to change without notice.